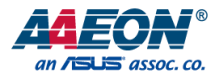

## ASDM-L-CFS

Smart Display Module

User's Manual 1st Ed

Last Updated: April 23, 2020

#### Copyright Notice

This document is copyrighted, 2020. All rights are reserved. The original manufacturer reserves the right to make improvements to the products described in this manual at any time without notice.

No part of this manual may be reproduced, copied, translated, or transmitted in any form or by any means without the prior written permission of the original manufacturer. Information provided in this manual is intended to be accurate and reliable. However, the original manufacturer assumes no responsibility for its use, or for any infringements upon the rights of third parties that may result from its use.

The material in this document is for product information only and is subject to change without notice. While reasonable efforts have been made in the preparation of this document to assure its accuracy, AAEON assumes no liabilities resulting from errors or omissions in this document, or from the use of the information contained herein.

AAEON reserves the right to make changes in the product design without notice to its

users.

#### Acknowledgement

All other products' name or trademarks are properties of their respective owners.

- Microsoft Windows is a registered trademark of Microsoft Corp.
- Intel®, Pentium®, Celeron®, and Xeon® are registered trademarks of Intel Corporation
- Core<sup>™</sup>, Atom<sup>™</sup> are trademarks of Intel Corporation
- ITE is a trademark of Integrated Technology Express, Inc.
- IBM, PC/AT, PS/2, and VGA are trademarks of International Business Machines Corporation.

All other product names or trademarks are properties of their respective owners. No ownership is implied or assumed for products, names or trademarks not herein listed by the publisher of this document.

#### Packing List

Before setting up your product, please make sure the following items have been shipped:

| ltem |            | Quantity |
|------|------------|----------|
| •    | ASDM-L-CFS | 1        |

If any of these items are missing or damaged, please contact your distributor or sales representative immediately.

#### About this Document

This User's Manual contains all the essential information, such as detailed descriptions and explanations on the product's hardware and software features (if any), its specifications, dimensions, jumper/connector settings/definitions, and driver installation instructions (if any), to facilitate users in setting up their product.

Users may refer to the product page at AAEON.com for the latest version of this document.

#### Safety Precautions

Please read the following safety instructions carefully. It is advised that you keep this manual for future references

- 1. All cautions and warnings on the device should be noted.
- 2. Make sure the power source matches the power rating of the device.
- Position the power cord so that people cannot step on it. Do not place anything over the power cord.
- Always completely disconnect the power before working on the system's hardware.
- No connections should be made when the system is powered as a sudden rush of power may damage sensitive electronic components.
- If the device is not to be used for a long time, disconnect it from the power supply to avoid damage by transient over-voltage.
- 7. Always disconnect this device from any AC supply before cleaning.
- 8. While cleaning, use a damp cloth instead of liquid or spray detergents.
- 9. Make sure the device is installed near a power outlet and is easily accessible.
- 10. Keep this device away from humidity.
- 11. Place the device on a solid surface during installation to prevent falls
- 12. Do not cover the openings on the device to ensure optimal heat dissipation.
- 13. Watch out for high temperatures when the system is running.
- 14. Do not touch the heat sink or heat spreader when the system is running
- 15. Never pour any liquid into the openings. This could cause fire or electric shock.
- As most electronic components are sensitive to static electrical charge, be sure to ground yourself to prevent static charge when installing the internal components. Use a grounding wrist strap and contain all electronic components in any static-shielded containers.

- 17. If any of the following situations arises, please the contact our service personnel:
  - i. Damaged power cord or plug
  - ii. Liquid intrusion to the device
  - iii. Exposure to moisture
  - iv. Device is not working as expected or in a manner as described in this manual
  - v. The device is dropped or damaged
  - vi. Any obvious signs of damage displayed on the device

## DO NOT LEAVE THIS DEVICE IN AN UNCONTROLLED ENVIRONMENT WITH TEMPERATURES BEYOND THE DEVICE'S PERMITTED STORAGE TEMPERATURES (SEE CHAPTER 1) TO PREVENT DAMAGE.

#### FCC Statement

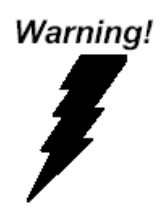

This device complies with Part 15 FCC Rules. Operation is subject to the following two conditions: (1) this device may not cause harmful interference, and (2) this device must accept any interference received including interference that may cause undesired operation.

#### Caution:

There is a danger of explosion if the battery is incorrectly replaced. Replace only with the same or equivalent type recommended by the manufacturer. Dispose of used batteries according to the manufacturer's instructions and your local government's recycling or disposal directives.

#### Attention:

Il y a un risque d'explosion si la batterie est remplacée de façon incorrecte. Ne la remplacer qu'avec le même modèle ou équivalent recommandé par le constructeur. Recycler les batteries usées en accord avec les instructions du fabricant et les directives gouvernementales de recyclage. 产品中有毒有害物质或元素名称及含量

AAEON Main Board/ Daughter Board/ Backplane

|                                                               | 有毒有害物质或元素 |      |      |          |       |        |
|---------------------------------------------------------------|-----------|------|------|----------|-------|--------|
| 部件名称                                                          | 铅         | 汞    | 镉    | 六价铬      | 多溴联苯  | 多溴二苯醚  |
|                                                               | (Pb)      | (Hg) | (Cd) | (Cr(VI)) | (PBB) | (PBDE) |
| 印刷电路板                                                         |           |      |      | 0        | 0     | 0      |
| 及其电子组件                                                        | ×         | 0    | 0    | 0        | 0     | 0      |
| 外部信号                                                          |           |      |      | 0        | 0     | 0      |
| 连接器及线材                                                        | ×         |      | 0    | 0        | 0     | 0      |
| O: 表示该有毒有害物质在该部件所有均质材料中的含量均在<br>SJ/T 11363-2006 标准规定的限量要求以下。  |           |      |      |          |       |        |
| X: 表示该有毒有害物质至少在该部件的某一均质材料中的含量超出<br>SJ/T 11363-2006 标准规定的限量要求。 |           |      |      |          |       |        |
| 备注:此产品所标示之环保使用期限,系指在一般正常使用状况下。                                |           |      |      |          |       |        |

#### Poisonous or Hazardous Substances or Elements in Products

AAEON Main Board/ Daughter Board/ Backplane

|                                                      | Poisonous or Hazardous Substances or Elements |                 |                 |                                    |                                      |                                             |
|------------------------------------------------------|-----------------------------------------------|-----------------|-----------------|------------------------------------|--------------------------------------|---------------------------------------------|
| Component                                            | Lead<br>(Pb)                                  | Mercury<br>(Hg) | Cadmium<br>(Cd) | Hexavalent<br>Chromium<br>(Cr(VI)) | Polybrominated<br>Biphenyls<br>(PBB) | Polybrominated<br>Diphenyl Ethers<br>(PBDE) |
| PCB & Other<br>Components                            | Х                                             | 0               | 0               | 0                                  | 0                                    | 0                                           |
| Wires &<br>Connectors<br>for External<br>Connections | Х                                             | 0               | 0               | 0                                  | 0                                    | 0                                           |

O: The quantity of poisonous or hazardous substances or elements found in each of the component's parts is below the SJ/T 11363-2006-stipulated requirement.

X: The quantity of poisonous or hazardous substances or elements found in at least one of the component's parts is beyond the SJ/T 11363-2006-stipulated requirement.

Note: The Environment Friendly Use Period as labeled on this product is applicable under normal usage only

## Table of Contents

| Chapter | 1 - Produ | uct Specifications                  | 1  |
|---------|-----------|-------------------------------------|----|
| 1.1     | Spea      | cifications                         | 2  |
| Chapter | 2 – Harc  | dware Information                   | 4  |
| 2.1     | Dim       | ensions                             | 5  |
|         | 2.1.1     | Module dimensions                   | 5  |
|         | 2.1.2     | With Thermal Option and I/O Bracket | 6  |
| 2.2     | Jum       | pers and Connectors                 | 7  |
| 2.3     | List      | of Jumpers                          | 8  |
|         | 2.3.1     | Clear CMOS Jumper (JP1)             | 8  |
| 2.4     | List      | of Connectors                       | 9  |
|         | 2.4.1     | CPU FAN (CN1)                       | 10 |
|         | 2.4.2     | Dual USB 3.0 Ports (CN2)            | 10 |
|         | 2.4.3     | Battery (CN3)                       | 11 |
|         | 2.4.4     | LAN (RJ45) Port (CN4)               | 12 |
|         | 2.4.5     | LPC/SM BUS Port (CN5)               | 13 |
|         | 2.4.6     | M.2 Key-E Slot (2230) (CN6)         | 14 |
|         | 2.4.7     | M.2 Key-B Slot (2242) (CN7)         | 16 |
|         | 2.4.8     | SPI Debug Port (CN8)                | 19 |
|         | 2.4.9     | DDR SO-DIMM Slot (DIMM1/DIMM2)      | 19 |
|         | 2.3.8     | SDM Gold Finger (GF1)               | 20 |
| 2.5     | Fund      | ction Block                         | 24 |
| 2.6     | Elec      | trical Specifications for I/O Ports | 24 |
| Chapter | 3 - AMI   | BIOS Setup                          | 25 |
| 3.1     | Syste     | em Test and Initialization          | 26 |
| 3.2     | AMI       | BIOS Setup                          | 27 |
| 3.3     | Setu      | ıp submenu: Main                    | 28 |

| 3.4     |                        | Setup   | submenu              | Advanced                 | 29   |  |
|---------|------------------------|---------|----------------------|--------------------------|------|--|
|         | 3.4                    | .1      | Trusted C            | omputing                 | 30   |  |
|         | 3.4                    | .2      | CPU Cont             | iguration                | 32   |  |
|         | 3.4                    | .3      | 3 SATA Configuration |                          |      |  |
|         | 3.4                    | .4      | Hardware             | Monitor                  | 35   |  |
|         |                        | 3.4.4   | .1 Smai              | t Fan Mode Configuration | 36   |  |
|         | 3.4                    | .5      | SIO Confi            | guration                 | 38   |  |
|         |                        | 3.4.5   | .1 Seria             | Port 1 Configuration     | 39   |  |
|         | 3.4                    | .6      | Seriallo C           | onfiguration             | 40   |  |
|         | 3.4                    | .7      | Power Ma             | inagement                | .41  |  |
| 3.5     |                        | Setup   | submenu              | Chipset                  | 42   |  |
|         | 3.5                    | .1      | System A             | gent (SA) Configuration  | 43   |  |
|         | 3.5                    | .2      | PCH-IO C             | onfiguration             | 44   |  |
| 3.6     |                        | Setup   | submenu              | Security                 | 45   |  |
|         | 3.6                    | 5.1     | Secure Bo            | ot                       | 46   |  |
|         |                        | 3.6.1   | 1 Key N              | Management               | 47   |  |
| 3.7     |                        | Setup   | submenu              | Boot                     | 49   |  |
|         | 3.7                    | .1      | BBS Priori           | ties                     | 50   |  |
| 3.8     |                        | Setup   | submenu              | Save & Exit              | .51  |  |
| Chapter | 4 –                    | Driver  | Installatio          | on                       | 52   |  |
| 4.1     |                        | Driver  | Download             | d and Installation       | 53   |  |
| Append  | ix A                   | - Wato  | ndog Tim             | er Programming           | 55   |  |
| A.1     |                        | Watch   | dog Time             | r Initial Program        | 56   |  |
| Append  | ix B                   | - I/O I | formatior            | 1                        | . 61 |  |
| B.1     |                        | I/O A   | dress Ma             | 0                        | 62   |  |
| B.2     | B.2 Memory Address Map |         |                      |                          |      |  |
| B.3     |                        | IRQ N   | apping Cl            | nart                     | 65   |  |
| Append  | ix C                   | – Mati  | ng Conne             | ctors and Cables         | 68   |  |

ASDM-L-CFS

| C.1 List of Mating Connectors and Cables | .69 |
|------------------------------------------|-----|
|------------------------------------------|-----|

# Chapter 1

Product Specifications

ASDM-L-CFS

## 1.1 Specifications

| System                      |                                                                                                    |
|-----------------------------|----------------------------------------------------------------------------------------------------|
| Form Factor                 | Intel SDM-L Module                                                                                                    |
| CPU                         | 8 <sup>th</sup> /9 <sup>th</sup> Generation Intel® Core <sup>™</sup> , Pentium®, and<br>Celeron® processors (Coffee Lake S, Coffee Lake<br>Refresh) TDP up to 35W |
| CPU Frequency               | Up to 4.0 GHz                                                                                                    |
| Chipset                     | Intel® Chipsets H310/ Q370                                                                                                    |
| Memory Type                 | DDR4 2666 SO-DIMM x 2 (non-ECC)                                                                                                    |
| Max. Memory Capacity        | Up to 32GB                                                                                                    |
| BIOS                        | AMI BIOS                                                                                                    |
| Wake On LAN                 | Yes                                                                                                    |
| Watchdog Timer              | 255 Levels                                                                                                    |
| Power Requirement           | 12V DC from the Docking Board through the<br>Edge Connector                                                                                                    |
| Power Supply Type           | AT/ATX                                                                                                    |
| Power Consumption (Typical) | 12V, 6.08A, estimate 72.96W with i7-9700TE at 100% loading                                                                                                    |
| Dimension (L x W x H)       | 3.94" x 6.89" x 0.79" (100 mm x 175 mm x 20 mm)                                                                                                    |
| Operating Temperature       | 32°F ~ 131°F (0°C ~ 55°C)                                                                                                    |
| Storage Temperature         | -40°F ~ 176°F (-40°C ~ 80°C)                                                                                                    |

| System             |                                              |
|--------------------|----------------------------------------------|
| Operating Humidity | 0% ~ 90% relative humidity, non-condensing   |
| MTBF (Hours)       | —                                            |
| Certification      | CE/FCC Class A                               |
|                    |                                              |
| Display            |                                              |
| Controller         | Intel® UHD Graphics 630/620/610              |
| Video Output       | HDMI 2.0 x 1 (through Edge connector)        |
|                    | DP1.2 x 1 (through Edge connector)           |
| Audio              | Through HDMI, DP by edge connector           |
|                    |                                              |
| I/O                |                                              |
| Ethernet           | Intel® I219 GbE x 1                          |
| USB Port           | USB 3.2 Gen 1 x 2 / USB 3.2 Gen 2 support by |
|                    | Q370                                         |
| Storage            | M.2 2242 B-Key x 1                           |
| Expansion Slot     | M.2 2230 E-Key x 1                           |

ТРМ

TPM 2.0 (Optional)

ASDM-L-CF

## Chapter 2

Hardware Information

ASDM-L-CFS

#### 2.1 Dimensions

#### 2.1.1 Module dimensions

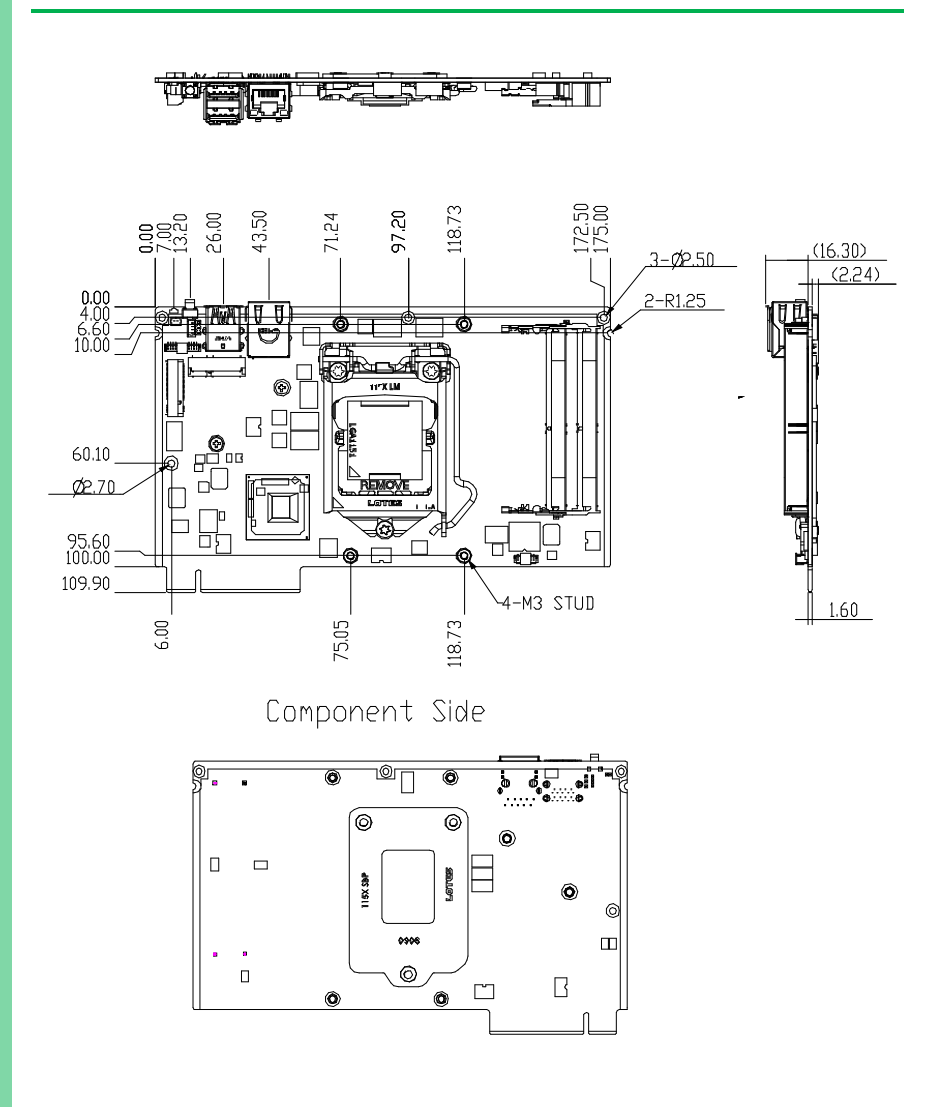

Solder Side

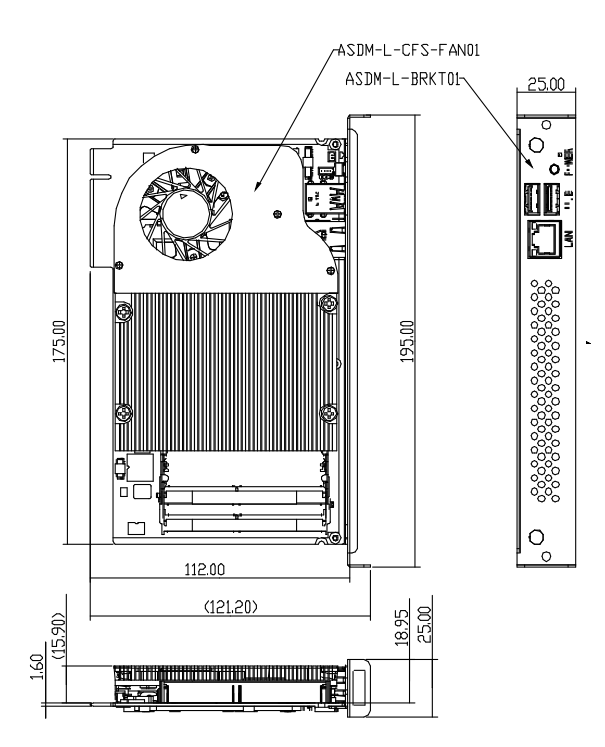

ASDM-L-CFS MODULAR

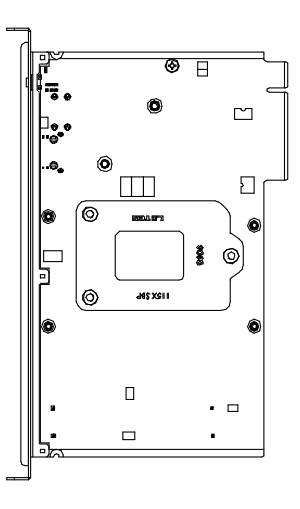

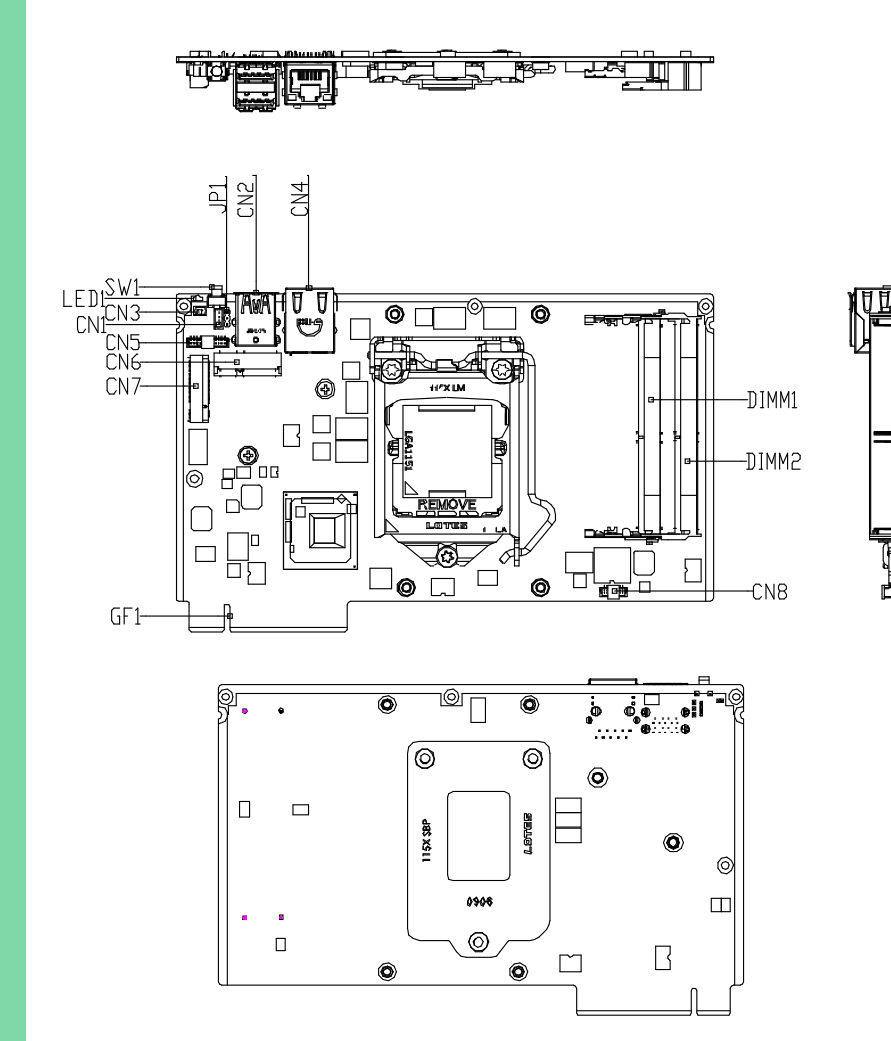

#### 2.3 List of Jumpers

The ASDM-L-CFS features a number of jumpers allowing for manual configuration of the system to suit the needs of the user.

| Label | Function          |
|-------|-------------------|
| JP1   | Clear CMOS Jumper |

### 2.3.1 Clear CMOS Jumper (JP1)

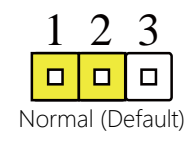

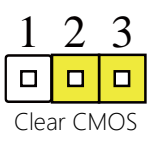

## 2.4 List of Connectors

The ASDM-L-CFS features a number of connectors and switches allowing for configuration and connection with external devices such as hard disk drives or a keyboard.

| Label | Function              |
|-------|-----------------------|
| CN1   | CPU FAN               |
| CN2   | Dual USB 3.0 Ports    |
| CN3   | Battery               |
| CN4   | LAN (RJ-45) Port      |
| CN5   | LPC/SM BUS Port       |
| CN6   | M.2 Key-E Slot (2230) |
| CN7   | M.2 Key-B Slot (2242) |
| CN8   | SPI Debug Port        |
| DIMM1 | DDR SO-DIMM Slot      |
| DIMM2 | DDR SO-DIMM Slot      |
| GF1   | SDM Gold Finger       |

#### 2.4.1 CPU FAN (CN1)

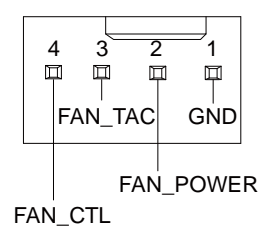

| Pin | Pin Name  | Signal Type | Signal Level |
|-----|-----------|-------------|--------------|
| 1   | GND       | GND         |              |
| 2   | FAN_POWER | PWR         | +12V         |
| 3   | FAN_TAC   | IN          |              |
| 4   | FAN_CTL   | OUT         |              |

### 2.4.2 Dual USB 3.0 Ports (CN2)

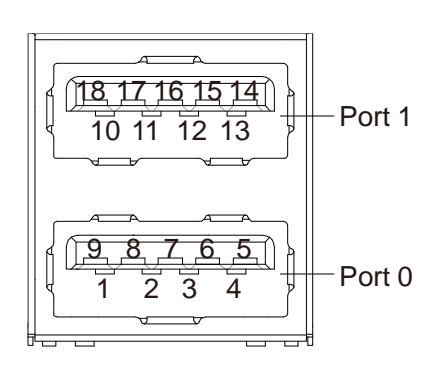

| Pin | Pin Name | Signal Type | Signal Level |
|-----|----------|-------------|--------------|
| 1   | +5VSB    | PWR         | +5V          |
| 2   | USB_D-   | DIFF        |              |

| Pin | Pin Name  | Signal Type | Signal Level |
|-----|-----------|-------------|--------------|
| 3   | USB_D+    | DIFF        |              |
| 4   | GND       | GND         |              |
| 5   | USB_SSRX- | DIFF        |              |
| 6   | USB_SSRX+ | DIFF        |              |
| 7   | GND       | GND         |              |
| 8   | USB_SSTX- | DIFF        |              |
| 9   | USB_SSTX+ | DIFF        |              |
| 10  | +5VSB     | PWR         | +5V          |
| 11  | USB_D-    | DIFF        |              |
| 12  | USB_D+    | DIFF        |              |
| 13  | GND       | GND         |              |
| 14  | USB_SSRX- | DIFF        |              |
| 15  | USB_SSRX+ | DIFF        |              |
| 16  | GND       | GND         |              |
| 17  | USB_SSTX- | DIFF        |              |
| 18  | USB_SSTX+ | DIFF        |              |

## 2.4.3 Battery (CN3)

| Pin | Pin Name | Signal Type | Signal Level |
|-----|----------|-------------|--------------|
| 1   | +3.3V    | PWR         | 3.3V         |
| 2   | GND      | GND         |              |

ASDM-L-CFS

#### 2.4.4 LAN (RJ45) Port (CN4)

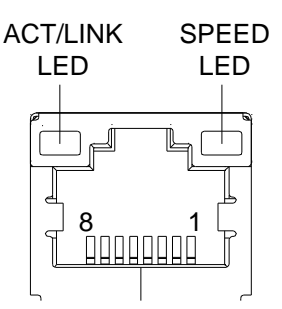

| Pin | Pin Name | Signal Type | Signal Level |
|-----|----------|-------------|--------------|
| 1   | MDI0+    | DIFF        |              |
| 2   | MDI0-    | DIFF        |              |
| 3   | MDI1+    | DIFF        |              |
| 4   | MDI2+    | DIFF        |              |
| 5   | MDI2-    | DIFF        |              |
| 6   | MDI1-    | DIFF        |              |
| 7   | MDI3+    | DIFF        |              |
| 8   | MDI3-    | DIFF        |              |

#### 2.4.5 LPC/SM BUS Port (CN5)

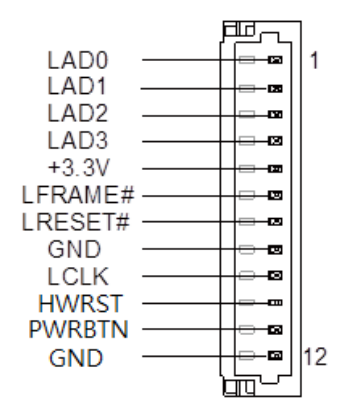

| Pin | Pin Name | Signal Type | Signal Level |
|-----|----------|-------------|--------------|
| 1   | LAD0     | I/O         | +3.3V        |
| 2   | LAD1     | I/O         | +3.3V        |
| 3   | LAD2     | I/O         | +3.3V        |
| 4   | LAD3     | I/O         | +3.3V        |
| 5   | +3.3V    | PWR         | +3.3V        |
| 6   | LFRAME#  | IN          |              |
| 7   | LRESET#  | OUT         | +3.3V        |
| 8   | GND      | GND         |              |
| 9   | LCLK     | OUT         |              |
| 10  | HWRST    | OUT         |              |
| 11  | PWRBTN   | OUT         |              |
| 12  | GND      | GND         |              |

## 2.4.6 M.2 Key-E Slot (2230) (CN6)

| Pin | Pin Name | Signal Type | Signal Level |
|-----|----------|-------------|--------------|
| 1   | GND      | GND         |              |
| 2   | +3.3VSB  | PWR         | +3.3V        |
| 3   | USB_D+   | DIFF        |              |
| 4   | +3.3VSB  | PWR         | +3.3V        |
| 5   | USB_D-   | DIFF        |              |
| 6   | NC       |             |              |
| 7   | GND      | GND         |              |
| 8   | NC       |             |              |
| 9   | NC       |             |              |
| 10  | NC       |             |              |
| 11  | NC       |             |              |
| 12  | NC       |             |              |
| 13  | NC       |             |              |
| 14  | NC       |             |              |
| 15  | NC       |             |              |
| 16  | NC       |             |              |
| 17  | NC       |             |              |
| 18  | NC       |             |              |
| 19  | NC       |             |              |
| 20  | NC       |             |              |
| 21  | NC       |             |              |
| 22  | NC       |             |              |
| 23  | NC       |             |              |
| 32  | NC       |             |              |
| 33  | GND      | GND         |              |

Chapter 2 – Hardware Information

| Pin | Pin Name      | Signal Type | Signal Level |
|-----|---------------|-------------|--------------|
| 34  | NC            |             |              |
| 35  | PCIE_TX+      | DIFF        |              |
| 36  | NC            |             |              |
| 37  | PCIE_TX-      | DIFF        |              |
| 38  | NC            |             |              |
| 39  | GND           | GND         |              |
| 40  | NC            |             |              |
| 41  | PCIE_RX+      | DIFF        |              |
| 42  | NC            |             |              |
| 43  | PCIE_RX-      | DIFF        |              |
| 44  | NC            |             |              |
| 45  | GND           | GND         |              |
| 46  | NC            |             |              |
| 47  | PCIE_REF_CLK+ | DIFF        |              |
| 48  | NC            |             |              |
| 49  | PCIE_REF_CLK- | DIFF        |              |
| 50  | NC            |             |              |
| 51  | GND           | GND         |              |
| 52  | PCIE_RST#     | OUT         | +3.3V        |
| 53  | PCIE_CLK_REQ# | IN          | +3.3V        |
| 54  | W_DISABLE2#   | OUT         | +3.3V        |
| 55  | PCIE_WAKE#    | IN          | +3.3V        |
| 56  | W_DISABLE1#   | OUT         | +3.3V        |
| 57  | GND           | GND         |              |
| 58  | NC            |             |              |
| 59  | NC            |             |              |
| 60  | NC            |             |              |

| Pin | Pin Name | Signal Type | Signal Level |
|-----|----------|-------------|--------------|
| 61  | NC       |             |              |
| 62  | NC       |             |              |
| 63  | GND      | GND         |              |
| 64  | NC       |             |              |
| 65  | NC       |             |              |
| 66  | +3.3VSB  | PWR         | +3.3V        |
| 67  | NC       |             |              |
| 68  | NC       |             |              |
| 69  | GND      | GND         |              |
| 70  | NC       |             |              |
| 71  | NC       |             |              |
| 72  | +3.3VSB  | PWR         | +3.3V        |
| 73  | NC       |             |              |
| 74  | +3.3VSB  | PWR         | +3.3V        |
| 75  | GND      | GND         |              |

## 2.4.7 M.2 Key-B Slot (2242) (CN7)

| Pin | Pin Name  | Signal Type | Signal Level |
|-----|-----------|-------------|--------------|
| 1   | GND       | GND         |              |
| 2   | +3.3V     | PWR         | +3.3V        |
| 3   | GND       | GND         |              |
| 4   | +3.3V     | PWR         | +3.3V        |
| 5   | GND       | GND         |              |
| 6   | N.C       |             |              |
| 7   | USB_D+    | DIFF        |              |
| 8   | W_DISABLE | IN          |              |

ASDM-L-CFS

| Pin | Pin Name         | Signal Type | Signal Level |
|-----|------------------|-------------|--------------|
| 9   | USB_D-           | DIFF        |              |
| 10  | SSD_LED#         | OUT         |              |
| 11  | GND              | GND         |              |
| 20  | N.C              |             |              |
| 21  | GND              | GND         |              |
| 22  | N.C              |             |              |
| 23  | N.C              |             |              |
| 24  | N.C              |             |              |
| 25  | N.C              |             |              |
| 26  | N.C              |             |              |
| 27  | GND              | GND         |              |
| 28  | N.C              |             |              |
| 29  | PERN1/USB3.0-RX- | DIFF        |              |
| 30  | N.C              |             |              |
| 31  | PERN1/USB3.0-RX+ | DIFF        |              |
| 32  | N.C              |             |              |
| 33  | GND              | GND         |              |
| 34  | N.C              |             |              |
| 35  | PERN1/USB3.0-TX- | DIFF        |              |
| 36  | N.C              |             |              |
| 37  | PERN1/USB3.0-TX+ | DIFF        |              |
| 38  | DEVSLP           | IN          |              |
| 39  | GND              | GND         |              |
| 40  | N.C              |             |              |
| 41  | PERNO/SATA-B+    | DIFF        |              |
| 42  | N.C              |             |              |
| 43  | PERNO/SATA-B-    | DIFF        |              |

| Pin | Pin Name      | Signal Type | Signal Level |
|-----|---------------|-------------|--------------|
| 44  | N.C           |             |              |
| 45  | GND           | GND         |              |
| 46  | N.C           |             |              |
| 47  | PETNO/SATA-A- | DIFF        |              |
| 48  | N.C           |             |              |
| 49  | PETNO/SATA-A+ | DIFF        |              |
| 50  | PERST#        | IN          |              |
| 51  | GND           | GND         |              |
| 52  | CLKREQ#       | OUT         |              |
| 53  | REFCLKN       | DIFF        |              |
| 54  | PEWAKE#       | OUT         |              |
| 55  | REFCLKP       | DIFF        |              |
| 56  | N.C           |             |              |
| 57  | GND           | GND         |              |
| 58  | N.C           |             |              |
| 59  | N.C           |             |              |
| 60  | N.C           |             |              |
| 61  | N.C           |             |              |
| 62  | N.C           |             |              |
| 63  | N.C           |             |              |
| 64  | N.C           |             |              |
| 65  | N.C           |             |              |
| 66  | N.C           |             |              |
| 67  | N.C           |             |              |
| 68  | N.C           |             |              |
| 69  | GND           | GND         |              |
| 70  | +3.3V         | PWR         | +3.3V        |

Chapter 2 – Hardware Information

| Pin | Pin Name | Signal Type | Signal Level |
|-----|----------|-------------|--------------|
| 71  | GND      | GND         |              |
| 72  | +3.3V    | PWR         | +3.3V        |
| 73  | GND      | GND         |              |
| 74  | +3.3V    | PWR         | +3.3V        |
| 75  | N.C      |             |              |
|     |          |             |              |

## 2.4.8 SPI Debug Port (CN8)

| Pin | Pin Name | Signal Type | Signal Level |
|-----|----------|-------------|--------------|
| 1   | spi_miso | OUT         |              |
| 2   | GND      | GND         |              |
| 3   | SPI_CLK  | IN          |              |
| 4   | +3.3VSB  | PWR         | +3.3V        |
| 5   | spi_mosi | IN          |              |
| 6   | SPI_CS   | IN          |              |
| 7   | NC       |             |              |

## 2.4.9 DDR SO-DIMM Slot (DIMM1/DIMM2)

DDR SO-DIMM Slots follow standard specifications.

## 2.3.8 SDM Gold Finger (GF1)

| Pin | Pin Name      | Signal Type | Signal Level |
|-----|---------------|-------------|--------------|
| A1  | +12V          | PWR         | +12V         |
| A2  | +12V          | PWR         | +12V         |
| A3  | +12V          | PWR         | +12V         |
| A4  | GND           | GND         |              |
| A5  | GND           | GND         |              |
| A6  | PWRGD#        | OUT         | +3.3V        |
| A7  | SLP_S4        | OUT         | +3.3V        |
| A8  | SDM_DET#      | OUT         |              |
| A9  | CEC           |             |              |
| A10 | I2C0_SDA      | I/O         | +3.3V        |
| A11 | I2C0_SCL      | OUT         | +3.3V        |
| A12 | GSPI_CLK      | OUT         | +1.8V        |
| A13 | GSPI_CS0#     | OUT         | +1.8V        |
| A14 | GND           | GND         |              |
| A15 | PCIE_TX+      | DIFF        |              |
| A16 | PCIE_TX-      | DIFF        |              |
| A17 | GND           | GND         |              |
| A18 | PCIE_RX+      | DIFF        |              |
| A19 | PCIE_RX-      | DIFF        |              |
| A20 | GND           | GND         |              |
| A21 | PCIE_REF_CLK+ | DIFF        |              |
| A22 | PCIE_REF_CLK- | DIFF        |              |
| A23 | GND           | GND         |              |
| A24 | PCIE_WAKE#    | IN          | +3.3V        |
| A25 | PCIE_CLK_REQ# | IN          | +3.3V        |

| A26 | PCIE_RST#  | OUT  | +3.3V |
|-----|------------|------|-------|
| A27 | GND        | GND  |       |
| A28 | HDMI_CLK_N | DIFF |       |
| A29 | HDMI_CLK_P | DIFF |       |
| A30 | GND        | GND  |       |
| A31 | HDMI_D0_N  | DIFF |       |
| A32 | HDMI_D0_P  | DIFF |       |
| A33 | GND        | GND  |       |
| A34 | HDMI_D1_N  | DIFF |       |
| A35 | HDMI_D1_P  | DIFF |       |
| A36 | GND        | GND  |       |
| A37 | HDMI_D2_N  | DIFF |       |
| A38 | HDMI_D2_P  | DIFF |       |
| A39 | GND        | GND  |       |
| A40 | hdmi_sda   | I/O  | +3.3V |
| A41 | HDMI_SCL   | OUT  | +3.3V |
| A42 | HDMI_HPD   | IN   |       |
| A43 | GND        | GND  |       |
| A44 | NC         |      |       |
| A45 | NC         |      |       |
| A46 | NC         |      |       |
| A47 | NC         |      |       |
| A48 | NC         |      |       |
| A49 | NC         |      |       |
| B1  | +12V       | PWR  | +12V  |
| B2  | +12V       | PWR  | +12V  |
| B3  | +3VSB      | PWR  | +3.3V |
| B4  | GND        | GND  |       |

| B5  | GND       | GND  |       |
|-----|-----------|------|-------|
| B6  | PWRBTN#   | IN   |       |
| B7  | RESET#    | IN   |       |
| B8  | SYSFAN#   | IN   |       |
| B9  | GND       | GND  |       |
| B10 | I2C1_SDA  | I/O  | +3.3V |
| B11 | I2C1_SCL  | OUT  | +3.3V |
| B12 | gspi_mosi | OUT  | +1.8V |
| B13 | gspi_miso | IN   | +1.8V |
| B14 | GND       | GND  |       |
| B15 | UART_TXD  | OUT  | +3.3V |
| B16 | UART_RXD  | IN   | +3.3V |
| B17 | GND       | GND  |       |
| B18 | USB_SSTX+ | DIFF |       |
| B19 | USB_SSTX- | DIFF |       |
| B20 | GND       | GND  |       |
| B21 | USB_SSRX+ | DIFF |       |
| B22 | USB_SSRX- | DIFF |       |
| B23 | GND       | GND  |       |
| B24 | USB_D+    | DIFF |       |
| B25 | USB_D-    | DIFF |       |
| B26 | USB_OC#   | IN   |       |
| B27 | GND       | GND  |       |
| B28 | DP3-      | DIFF |       |
| B29 | DP3+      | DIFF |       |
| B30 | GND       | GND  |       |
| B31 | DP2-      | DIFF |       |
| B32 | DP2+      | DIFF |       |

| B33 | GND     | GND  |
|-----|---------|------|
| B34 | DP1-    | DIFF |
| B35 | DP1+    | DIFF |
| B36 | GND     | GND  |
| B37 | DP0-    | DIFF |
| B38 | DP0+    | DIFF |
| B39 | GND     | GND  |
| B40 | DP_AUX- | DIFF |
| B41 | DP_AUX+ | DIFF |
| B42 | DP_HPD  | IN   |
| B43 | GND     | GND  |
| B44 | NC      |      |
| B45 | NC      |      |
| B46 | NC      |      |
| B47 | NC      |      |
| B48 | NC      |      |
| B49 | NC      |      |
#### 2.5 Function Block

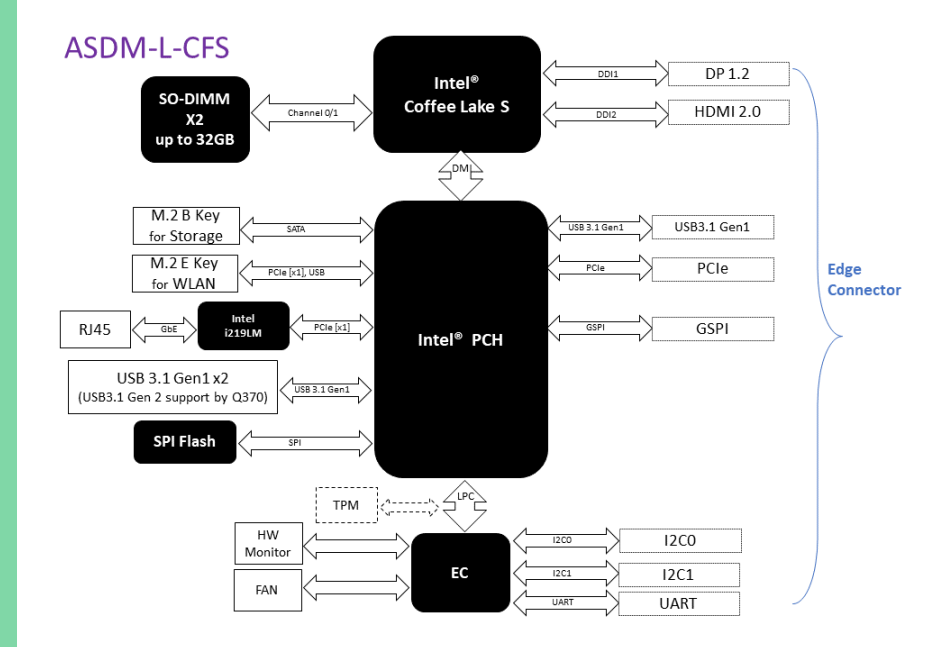

### 2.6 Electrical Specifications for I/O Ports

| I/O              | Reference | Signal  | Output               |
|------------------|-----------|---------|----------------------|
| CPU FAN          | CN1       | +12V    | +12V/0.5A            |
| USB 3.0 Ports    | CN2       | +5VSB   | +5V/1A (per channel) |
| LPC/SM BUS Port  | CN5       | +3.3V   | +3.3V/0.5A           |
| M.2 Key-E (2230) | CN6       | +3.3VSB | +3.3V/2A             |
| M.2 Key-B (2242) | CN7       | +3.3VSB | +3.3V/2.5A           |

# Chapter 3

AMI BIOS Setup

#### 3.1 System Test and Initialization

The ASDM-L-CFS module uses certain routines to perform testing and initialization during the boot up sequence. If an error, fatal or non-fatal, is encountered, the module will output a few short beeps or display an error message. The module can usually continue the boot up sequence with non-fatal errors.

The system configuration verification routines check the current system configuration against the values stored in the CMOS memory and BIOS NVRAM. If a system configuration is not found or an error is detected, the module will load the default configuration and reboot automatically.

There are four situations in which you will need to setup system configuration:

- 1. You are starting your system for the first time
- 2. You have changed the hardware attached to your system
- 3. The system configuration is reset by the Clear CMOS Jumper (See Ch. 2)
- 3. The CMOS memory has lost power and the configuration information has been erased.

The ASDM-L-CFS CMOS memory has an integral lithium battery backup for data retention. However, you will need to replace the battery unit when it runs down.

#### 3.2 AMI BIOS Setup

The AMI BIOS ROM has a pre-installed Setup program that allows users to modify basic system configurations. These configurations are stored in the battery-backed CMOS RAM and BIOS NVRAM so the information is retained when power is turned off.

To enter BIOS Setup, press <Del> or <ESC> immediately while your computer is powering up.

The following BIOS menus and their functions are listed below.

Main – Date and time can be set here. Press <Tab> to switch between elements

Advanced - Enable/ disable boot option for legacy network devices

Chipset - Host bridge parameters

Security - The setup administrator password can be set here

Boot - Enable/ disable Quiet Boot option

Save & Exit – Save your changes and exit the program

# 3.3 Setup submenu: Main

| BIOS Information<br>ASDM-L-CFS R0.8 (CFSLAM08)(12/24/2019)                                                                                                    | Set the Date. Use Tab to<br>switch between Date elements.                                                                                                    |
|----------------------------------------------------------------------------------------------------|----------------------------------------------------------------------------------------------------|
| BIOS Vendor American<br>Compliancy UEFI 2.7;                                                                                                    | Vegatrends Year: 2005-2009<br>PI 1.6 Months: 1-12<br>Days: dependent on month                                                                                |
| Firmware VENDOR     AAEON       Firmware Information     CPU Board       Firmware Version     ASDMSE15       Build Date     1/22/2019       System Date     [Tue 12/2       System Time     [10:03:58] | 4/2019]                                                                                                    |
| Access Level Administr                                                                                                    | tor U-Select I tem<br>Enter: Select<br>+/-: Change Opt.<br>F1: General Help<br>F2: Previous Values<br>F3: Optimized Defaults<br>F4: Save & Exit<br>ESC: Exit |

#### 3.4 Setup submenu: Advanced

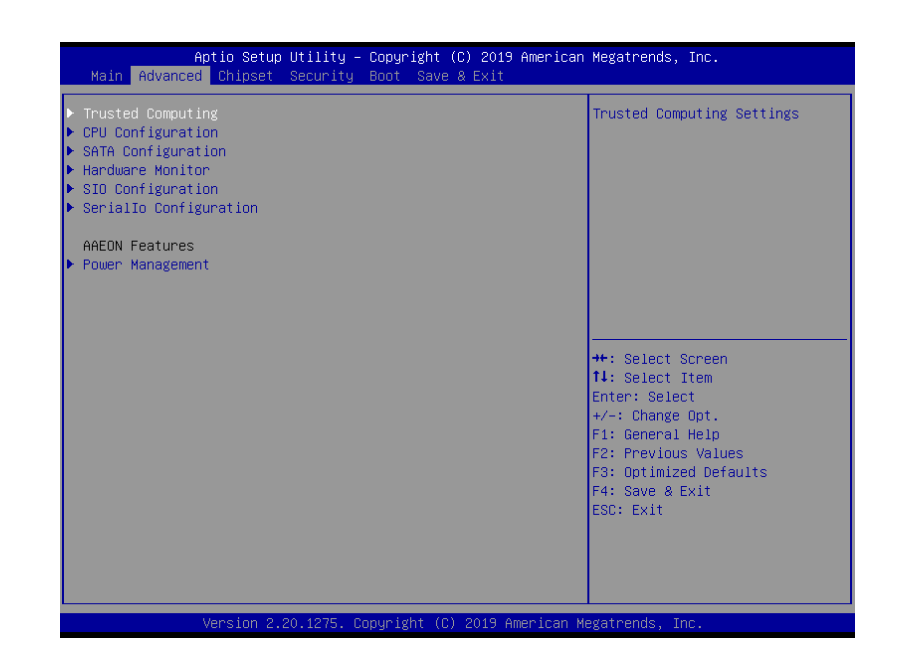

# 3.4.1 Trusted Computing

| Configuration            | Enables or Disables BIOS support for security device                                                     |
|--------------------------|----------------------------------------------------------------------------------------------------|
| NO Security Device Found | O.S. will not show Security<br>Device. TCG EFI protocol and<br>INTIA interface will not be<br>available. |
|                          | ++: Select Screen<br>14: Select Item                                                                     |
|                          | Fiter: Select<br>+/-: Change Opt.<br>F1: General Help<br>F2: Previous Values                             |
|                          | F3: Optimized Defaults<br>F4: Save & Exit<br>ESC: Exit                                                   |
|                          |                                                                                                    |

| Options Summary                   |                             |                                   |
|-----------------------------------|-----------------------------|-----------------------------------|
| Security Device Support           | Disable                     |                                   |
|                                   | Enable                      | Optimal Default, Failsafe Default |
| Enables or Disables BIOS          | support for security device |                                   |
| O.S. will not show Securit        | y Device. TCG EFI protocol  | and INT1A interface will not be   |
| available.                        |                             |                                   |
| SHA-1 PCR Bank                    | Disable                     |                                   |
|                                   | Enable                      | Optimal Default, Failsafe Default |
| Enable or Disable SHA-1 PCR Bank  |                             |                                   |
| SHA256 PCR Bank                   | Disable                     |                                   |
|                                   | Enable                      | Optimal Default, Failsafe Default |
| Enable or Disable SHA256 PCR Bank |                             |                                   |
| Pending Operation                 | None                        | Optimal Default, Failsafe Default |
|                                   | TPM Clear                   |                                   |
| Schedule an Operation for         | or the Security Device. NOT | E: Your Computer will reboot      |
| during restart in order to        | change State of Security D  | evice.                            |

| Options Summary                                                                                           |                           |                                   |
|----------------------------------------------------------------------------------------------------|---------------------------|-----------------------------------|
| Platform Hierarchy                                                                                        | Disabled                  |                                   |
|                                                                                                    | Enabled                   | Optimal Default, Failsafe Default |
| Enable or disable Platfor                                                                                 | m Hierarchy               |                                   |
| Storage Hierarchy                                                                                         | Disabled                  |                                   |
|                                                                                                    | Enabled                   | Optimal Default, Failsafe Default |
| Enable or Disable Storag                                                                                  | e Hierarchy               |                                   |
| Endorsement Hierarchy                                                                                     | Disabled                  |                                   |
|                                                                                                    | Enabled                   | Optimal Default, Failsafe Default |
| Enable or Disable Endorsement Hierarchy                                                                   |                           |                                   |
| TPM2.0 UEFI Spec                                                                                          | TCG_1_2                   |                                   |
| Version                                                                                                   | TCG_2                     | Optimal Default, Failsafe Default |
| Select the TCG2 Spec Version Support,                                                                     |                           |                                   |
| TCG_1_2: Compatible mode for Win8/Win10                                                                   |                           |                                   |
| TCG_2: Support new TCG                                                                                    | 2 protocol and event form | at for Win10 or later             |
| Physical Presence Spec                                                                                    | 1.2                       |                                   |
| Version                                                                                                   | 1.3                       | Optimal Default, Failsafe Default |
| Select to Tell O.S. to support PPI Spec Version 1.2 or 1.3. Note some HCK tests might not<br>support 1.3. |                           |                                   |

# 3.4.2 CPU Configuration

| Aptio Setup Utilit<br>Advanced                                                                                                    | y – Copyright (C) 2019 Americ:                                                                                                    | an Megatrends, Inc.                                                                                                    |
|----------------------------------------------------------------------------------------------------|----------------------------------------------------------------------------------------------------|----------------------------------------------------------------------------------------------------|
| CPU Configuration<br>Type<br>ID<br>Microcode Revision<br>Speed<br>L1 Data Cache<br>L1 Instruction Cache<br>L2 Cache<br>L3 Cache<br>L4 Cache<br>VMX<br>SMX/TXT | Intel(R) Core(TM)<br>17-8700T CPU @ 2.40GHz<br>0x906EA<br>B4<br>2400 MHz<br>32 KB × 6<br>32 KB × 6<br>256 KB × 6<br>12 MB<br>N/A<br>Supported<br>Supported | Enabled or Disabled<br>Hyper-Threading Technology.                                                                                                    |
| Hyper-Threading<br>Active Processor Cores<br>Intel (VMX) Virtualization<br>Technology<br>C states<br>Intel(R) SpeedStep(tm)<br>Turbo Mode                     | (Enabled)<br>(Ail)<br>(Enabled)<br>(Enabled)<br>(Enabled)<br>(Enabled)                                                                                     | ++: Select Screen<br>11: Select Item<br>Enter: Select<br>+/-: Change Opt.<br>F1: General Help<br>F2: Previous Values<br>F3: Optimized Defaults<br>F4: Save & Exit<br>ESC: Exit |

Version 2.20.1275. Copyright (C) 2019 American Megatrends, Inc.

| Options Summary                                      |                               |                                   |  |
|------------------------------------------------------|-------------------------------|-----------------------------------|--|
| Hyper-Threading                                      | Disabled                      |                                   |  |
|                                                      | Enabled                       | Optimal Default, Failsafe Default |  |
| Enabled or Disabled Hype                             | r-Threading Technology        |                                   |  |
| Active Processor Cores                               | All                           | Optimal Default, Failsafe Default |  |
|                                                      | 1                             |                                   |  |
| Number of cores to enable in each processor package. |                               |                                   |  |
| Intel (VMX) Virtualization                           | Disabled                      |                                   |  |
| Technology                                           | Enabled                       | Optimal Default, Failsafe Default |  |
| When enabled, a VMM ca                               | n utilize the additional hard | lware capabilities provided by    |  |
| Vanderpool Technology.                               |                               |                                   |  |
| C-States                                             | Disabled                      |                                   |  |
|                                                      | Enabled                       | Optimal Default, Failsafe Default |  |
| Enable/Disable CPU Power<br>100% utilized.           | Management. Allows CPL        | J to go to C states when it's not |  |

Table continues on next page...

| Options Summary                                        |                            |                                    |
|--------------------------------------------------------|----------------------------|------------------------------------|
| Intel(R) SpeedStep(tm)                                 | Disabled                   |                                    |
|                                                        | Enabled                    | Optimal Default, Failsafe Default  |
| Allows more than two frequency ranges to be supported. |                            |                                    |
| Turbo Mode                                             | Disabled                   |                                    |
|                                                        | Enabled                    | Optimal Default, Failsafe Default  |
| Enable/Disable processor                               | Turbo Mode (requires Intel | Speed Step or Intel Speed Shift to |
| be available and enabled)                              |                            |                                    |

# 3.4.3 SATA Configuration

| Aptio Setup U<br>Advanced | Jtility – Copyright (C) 2019 Amer. | ican Megatrends, Inc.                                                    |
|---------------------------|------------------------------------|--------------------------------------------------------------------------|
| SATA Controller(s)        | [Enabled]                          | Enable/Disable SATA Device.                                              |
| M.2(SATA)<br>M.2(SATA)    | [Enabled]<br>TS64GMTS400 (64.0GB)  | )                                                                        |
|                           |                                    |                                                                          |
|                           |                                    | ++: Select Screen                                                        |
|                           |                                    | T↓: Select Item<br>Enter: Select<br>+/-: Change Opt.<br>F1: General Helo |
|                           |                                    | F2: Previous Values<br>F3: Optimized Defaults<br>F4: Save & Exit         |
|                           |                                    |                                                                          |
| Version 2.2               | 1 1275 Convergent (C) 2019 America | an Megatrends. The                                                       |

| Options Summary             |          |                                   |
|-----------------------------|----------|-----------------------------------|
| SATA Controller(s)          | Disabled |                                   |
|                             | Enabled  | Optimal Default, Failsafe Default |
| Enable/Disable SATA Device. |          |                                   |
| M.2(SATA)                   | Disabled |                                   |
|                             | Enabled  | Optimal Default, Failsafe Default |
| Enable or Disable SATA Po   | rt       |                                   |

## 3.4.4 Hardware Monitor

| Aptio Setup Utili<br>Advanced                                        | ty – Copyright (C) 2019 Am                            | merican Megatrends, Inc.                                                                                                    |
|----------------------------------------------------------------------|-------------------------------------------------------|----------------------------------------------------------------------------------------------------|
| Pc Health Status                                                     |                                                       | Smart Fan Configuration                                                                                                    |
| CPU Temperature(DTS)<br>Thermal Source 1(T1)<br>Thermal Source 2(T2) | : +70 °c<br>: +55 °c<br>: +49 °c                      |                                                                                                    |
| FAN 1 Speed                                                          | : N/A                                                 |                                                                                                    |
| +12V<br>+5V<br>VDDQ<br>VCORE                                         | : +11.719 V<br>: +5.052 V<br>: +1.235 V<br>: +0.844 V |                                                                                                    |
| ▶ Fan 1 Mode Configuration                                           |                                                       | ++: Select Screen<br>f1: Select Item<br>Enter: Select<br>+/-: Change Opt.<br>F1: General Help<br>F2: Previous Values<br>F3: Optimized Defaults<br>F4: Save & Exit<br>ESC: Exit |
| United at 0.00 407                                                   |                                                       |                                                                                                    |

| Options Summary     |              |                                   |
|---------------------|--------------|-----------------------------------|
| Smart Fan           | Disable      |                                   |
|                     | Enable       | Optimal Default, Failsafe Default |
| Enables or Disables | s Smart Fan. |                                   |

### 3.4.4.1 Smart Fan Mode Configuration

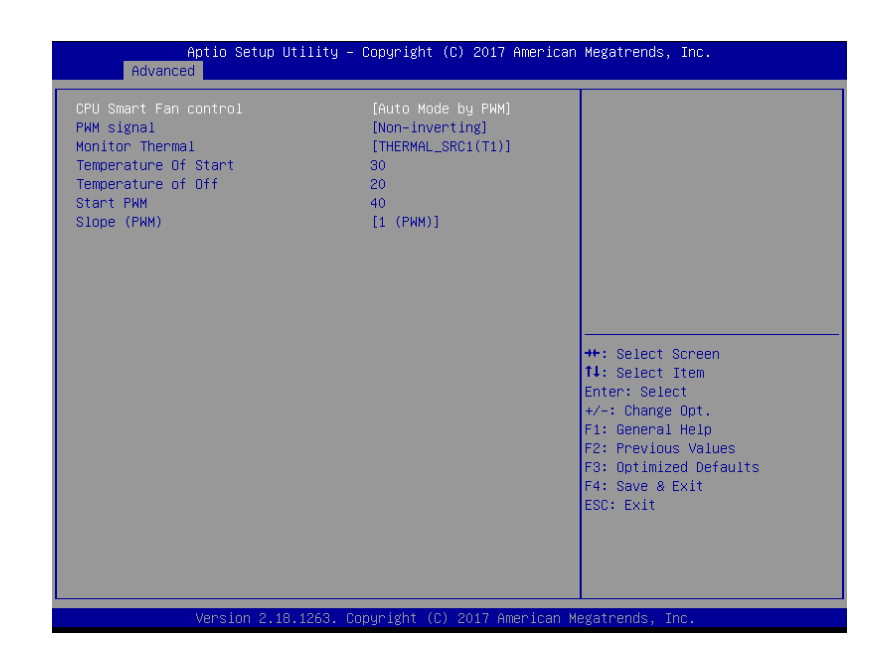

| Options Summary                                        |                    |                                   |  |
|--------------------------------------------------------|--------------------|-----------------------------------|--|
| CPU Smart Fan                                          | Full Mode          | Optimal Default, Failsafe Default |  |
| Control                                                | Manual Mode by PWM |                                   |  |
|                                                        | Auto Mode by PWM   |                                   |  |
|                                                        |                    |                                   |  |
| PWM signal                                             | Non-inverting      |                                   |  |
|                                                        | Inverting          | Optimal Default, Failsafe Default |  |
| Select output PWM of inverting or non-inverting signal |                    |                                   |  |
| Monitor Thermal                                        | THERMAL_SRC1(T1)   | Optimal Default, Failsafe Default |  |
|                                                        | THERMAL_SRC2(T2)   |                                   |  |
| Select monitor thermal source                          |                    |                                   |  |
| Temperature of Start                                   | 30                 | Optimal Default, Failsafe Default |  |
| Temperature of Start                                   |                    |                                   |  |
| Temperature of Off                                     | 20                 | Optimal Default, Failsafe Default |  |
| Temperature of Off                                     |                    |                                   |  |
|                                                        |                    |                                   |  |

| Options Summary |         |                                   |
|-----------------|---------|-----------------------------------|
| Start of PWM    | 40      | Optimal Default, Failsafe Default |
| Start PWM       |         |                                   |
| Slope (PWM)     | 1 (PWM) | Optimal Default, Failsafe Default |
| Slope (PWM)     |         |                                   |

# 3.4.5 SIO Configuration

|   | Aptio Setup Utility – Copyright (C) 2019 American<br>Advanced                                                                                                    | Megatrends, Inc.                                                                                                    |
|---|----------------------------------------------------------------------------------------------------|----------------------------------------------------------------------------------------------------|
|   | AMI SIO Driver Version : A5.09.01                                                                                                    | View and Set Basic properties                                                                                                    |
| ► | Super IO Chip Logical Device(s) Configuration<br>[#Active*] Serial Port                                                                                                    | Like IO Base, IRQ Range, DMA<br>Channel and Device Mode.                                                                                                    |
|   | WARNING: Logical Devices state on the left side of the<br>control, reflects the current Logical Device state. Changes<br>made during Setup Session will be shown after you restart<br>the system. |                                                                                                    |
|   |                                                                                                    | ++: Select Screen<br>11: Select Itm<br>Enter: Select<br>+/-: Change Opt.<br>F1: General Help<br>F2: Previous Values<br>F3: Optimized Defaults<br>F4: Save & Exit<br>ESC: Exit |
|   | Version 2.20.1275. Copyright (C) 2019 American Mu                                                                                                    | egatrends, Inc.                                                                                                    |

# 3.4.5.1 Serial Port 1 Configuration

| Serial Port 1 Configuration                 |                          | Allows user to change Device's                                                                       |
|---------------------------------------------|--------------------------|----------------------------------------------------------------------------------------------------|
| Use This Device<br>Logical Device Settings: | [Enabled]                | Resource settings. New<br>settings will be reflected on<br>This Setup Page after System<br>restarts. |
| Possible:                                   |                          |                                                                                                    |
| WARNING: Disabling SIO Logical D            | evices may have unwanted |                                                                                                    |
|                                             |                          |                                                                                                    |
|                                             |                          | ++: Select Screen<br>↑↓: Select Item                                                                 |
|                                             |                          | Enter: Select                                                                                        |
|                                             |                          | F1: General Help                                                                                     |
|                                             |                          | F2: Previous Values                                                                                  |
|                                             |                          | IE3: UNTIMIZED HETAULTS                                                                              |
|                                             |                          | F4: Save & Exit                                                                                      |
|                                             |                          | F3: Optimized Defaults<br>F4: Save & Exit<br>ESC: Exit                                               |

| Options Summary                                                                          |                        |                                   |  |
|------------------------------------------------------------------------------------------|------------------------|-----------------------------------|--|
| Use This Device                                                                          | Disable                |                                   |  |
|                                                                                          | Enable                 | Optimal Default, Failsafe Default |  |
| Enable or Disable this Logical Device.                                                   |                        |                                   |  |
| Possible:                                                                                | Use Automatic Settings | Optimal Default, Failsafe Default |  |
|                                                                                          | IO=3F8h; IRQ=4         |                                   |  |
|                                                                                          | 10=2C8h; IRQ=11        |                                   |  |
| Allows user to change Device's Resource settings. New settings will be reflected on This |                        |                                   |  |
| Setup Page after System restarts.                                                        |                        |                                   |  |

### 3.4.6 Seriallo Configuration

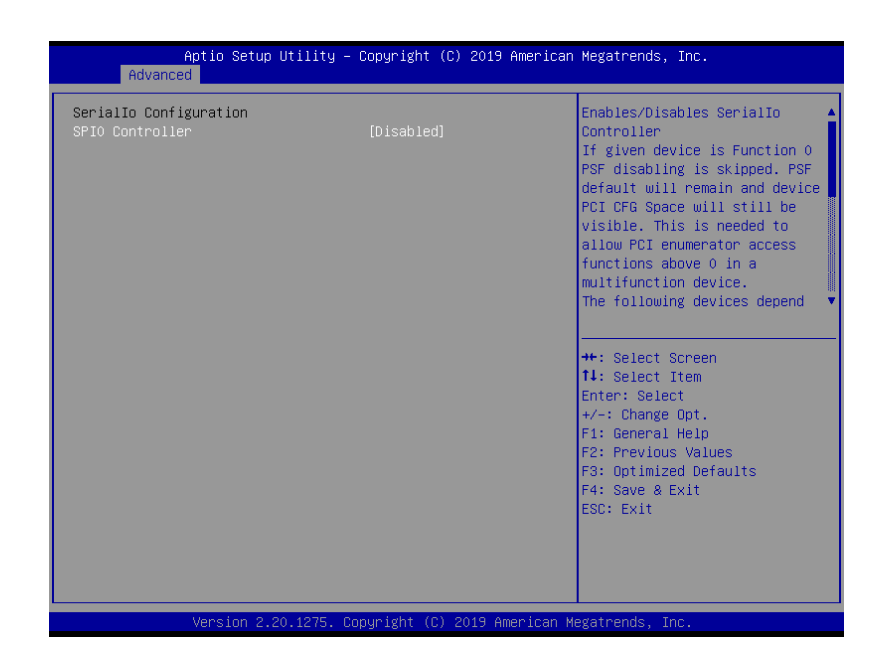

| Options Summary                                                                          |         |                                   |  |
|------------------------------------------------------------------------------------------|---------|-----------------------------------|--|
| SPI0 Controller                                                                          | Disable | Optimal Default, Failsafe Default |  |
|                                                                                          | Enable  |                                   |  |
| Enables/Disables Seriallo Controller If given device is Function 0 PSF disabling is      |         |                                   |  |
| skipped. PSF default will remain and device PCI CFG Space will still be visible. This is |         |                                   |  |
| needed to allow PCI enumerator access functions above 0 in a multifunction device        |         |                                   |  |

## 3.4.7 Power Management

| Power Management                              |                            | Select system power mode.                                                                                                    |
|-----------------------------------------------|----------------------------|----------------------------------------------------------------------------------------------------|
| Power Mode<br>State After G3                  | [ATX Type]<br>[Last State] |                                                                                                    |
| √ake Events                                   |                            |                                                                                                    |
| RTC wake system from S5<br>Wake on LAN Enable | [Disabled]<br>[Enabled]    |                                                                                                    |
|                                               |                            | ++: Select Screen<br>11: Select Item<br>Enter: Select<br>+/-: Change Opt.<br>F1: General Help<br>F2: Previous Values<br>F3: Optimized Defaults<br>F4: Save & Exit<br>ESC: Exit |

| Options Summary                                                                         |              |                                   |  |  |
|-----------------------------------------------------------------------------------------|--------------|-----------------------------------|--|--|
| Power Mode                                                                              | АТХ Туре     | Optimal Default, Failsafe Default |  |  |
|                                                                                         | АТ Туре      |                                   |  |  |
| Select system power                                                                     | mode         |                                   |  |  |
| State After G3                                                                          | S0 State     | Optimal Default, Failsafe Default |  |  |
|                                                                                         | S5 State     |                                   |  |  |
|                                                                                         | Last State   |                                   |  |  |
| Specify what state to go to when power is re-applied after a power failure (G3 state).  |              |                                   |  |  |
| RTC wake system                                                                         | Disable      | Optimal Default, Failsafe Default |  |  |
| from S5                                                                                 | Fixed Time   |                                   |  |  |
|                                                                                         | Dynamic Time |                                   |  |  |
| Fixed Time: System will wake on the hr::min::sec specified./n Dynamic Time: System will |              |                                   |  |  |
| wake on the current time + Increase minute(s)                                           |              |                                   |  |  |
| Wake on LAN                                                                             | Enabled      | Optimal Default, Failsafe Default |  |  |
| Enable                                                                                  | Disabled     |                                   |  |  |
| Enable/Disable integrated LAN to wake the system.                                       |              |                                   |  |  |

# 3.5 Setup submenu: Chipset

| Aptio Setup Utility – Copyright (C) 2019 American<br>Main Advanced <mark>Chipset</mark> Security Boot Save & Exit | Megatrends, Inc.                                                                                                    |
|----------------------------------------------------------------------------------------------------|----------------------------------------------------------------------------------------------------|
| <ul> <li>≻ System Agent (SA) Configuration</li> <li>▶ PCH-IO Configuration</li> </ul>                             | System Agent (SA) Parameters                                                                                                    |
|                                                                                                    | +: Select Screen<br>14: Select Item<br>Enter: Select<br>+/-: Change Opt.<br>F1: General Help<br>F2: Previous Values<br>F3: Optimized Defaults<br>F4: Save & Exit<br>ESC: Exit |
| Version 2.20.1275. Copyright (C) 2019 American Me                                                                 | gatrends, Inc.                                                                                                    |

# 3.5.1 System Agent (SA) Configuration

| Aptio Setup Utility<br>Chipset                                                  | ) – Copyright (C) 2019 Americar                                                     | Megatrends, Inc.                                                                                                    |
|---------------------------------------------------------------------------------|-------------------------------------------------------------------------------------|----------------------------------------------------------------------------------------------------|
| Memory Configuration                                                            |                                                                                     |                                                                                                    |
| Memory Frequency                                                                | 2133 MHz                                                                            |                                                                                                    |
| Channel O Slot O<br>Size<br>Number of Ranks<br>Manufacturer<br>Channel 1 Slot O | Populated & Enabled<br>4096 MB (DDR4)<br>1<br>Transcend<br>Not Populated / Disabled | ++: Select Screen<br>11: Select Item<br>Enter: Select<br>+/-: Change Opt.<br>F1: General Help<br>F2: Previous Values<br>F3: Optimized Defaults<br>F4: Save & Exit<br>ESC: Exit |
|                                                                                 |                                                                                     |                                                                                                    |

# 3.5.2 PCH-IO Configuration

| Aptio Setup<br>Chipset         | Utility – Copyright (C) 2019 Am | erican Megatrends, Inc.                                                                                                    |
|--------------------------------|---------------------------------|----------------------------------------------------------------------------------------------------|
| HD Audio<br>PCH LAN Controller | [Enabled]<br>[Enabled]          | Control Detection of the<br>HD-Audio device.<br>Disabled = HDA will be<br>unconditionally disabled<br>Enabled = HDA will be<br>unconditionally enabled.                                |
|                                |                                 | ++: Select Screen<br><b>11</b> : Select Item<br>Enter: Select<br>+/-: Change Opt.<br>F1: General Help<br>F2: Previous Values<br>F3: Optimized Defaults<br>F4: Save & Exit<br>ESC: Exit |

| Options Summary                                 |          |                                   |  |
|-------------------------------------------------|----------|-----------------------------------|--|
| HD Audio                                        | Disabled |                                   |  |
|                                                 | Enabled  | Optimal Default, Failsafe Default |  |
| Control Detection of the HD-Audio device.       |          |                                   |  |
| Disabled = HDA will be unconditionally disabled |          |                                   |  |
| Enabled = HDA will be unconditionally enabled.  |          |                                   |  |
| PCH Lan Controller                              | Disabled |                                   |  |
|                                                 | Enabled  | Optimal Default, Failsafe Default |  |
| Enable/Disable onboard NIC                      |          |                                   |  |

#### 3.6 Setup submenu: Security

| Aptio Setup<br>Main Advanced Chipset                                                                                                    | Utility – Copyright (C) 2019<br>Security Boot Save & Exit                                                                    | American Megatrends, Inc.                                                     |
|----------------------------------------------------------------------------------------------------|----------------------------------------------------------------------------------------------------|-------------------------------------------------------------------------------|
| Password Description                                                                                                    |                                                                                                    | Set Administrator Password                                                    |
| If DNLY the Administrator'<br>then this only limits acce<br>only asked for when enteri<br>If DNLY the User's password<br>is a power on password and<br>boot or enter Setup. In Se<br>have Administrator rights.<br>The password length must b<br>in the following range:<br>Minimum length | s password is set,<br>ss to Setup and is<br>ng Setup.<br>d is set, then this<br>must be entered to<br>tup the User will<br>e |                                                                               |
| Maximum length                                                                                                    | 20                                                                                                    | ++: Select Screen<br>1↓: Select Item                                          |
| Administrator Password<br>User Password                                                                                                    |                                                                                                    | Enter: Select<br>+/-: Change Opt.<br>F1: General Help                         |
| ▶ Secure Boot                                                                                                    |                                                                                                    | F2: Previous Values<br>F3: Optimized Defaults<br>F4: Save & Exit<br>ESC: Exit |

#### Change User/Administrator Password

You can set an Administrator Password or User Password. An Administrator Password must be set before you can set a User Password. The password will be required during boot up, or when the user enters the Setup utility. A User Password does not provide access to many of the features in the Setup utility.

Select the password you wish to set, and press Enter. In the dialog box, enter your password (must be between 3 and 20 letters or numbers). Press Enter and retype your password to confirm. Press Enter again to set the password.

#### Removing the Password

Select the password you want to remove and enter the current password. At the next dialog box press Enter to disable password protection.

### 3.6.1 Secure Boot

| Aptio Setup U <sup>.</sup><br>Se                                | tility – Copyright (C) 2019 Ame<br>ecurity | erican Megatrends, Inc.                                                                   |
|-----------------------------------------------------------------|--------------------------------------------|-------------------------------------------------------------------------------------------|
| System Mode                                                     | Setup                                      | Secure Boot feature is Active<br>if Secure Boot is Enabled.                               |
|                                                                 | [Disabled]<br>Not Active                   | Platform Key(PK) is enrolled<br>and the System is in User mod<br>The mode change requires |
| Secure Boot Mode<br>Restore Factory Keys<br>Reset To Setup Mode | [Custom]                                   | platform reset                                                                            |
| Key Management                                                  |                                            |                                                                                           |
|                                                                 |                                            | ++: Select Screen                                                                         |
|                                                                 |                                            | Enter: Select<br>+/-: Change Opt.                                                         |
|                                                                 |                                            | F1: General Help<br>F2: Previous Values<br>F3: Optimized Defaults                         |
|                                                                 |                                            | F4: Save & Exit<br>ESC: Exit                                                              |
|                                                                 |                                            |                                                                                           |

| Options Summary                                                                |                                   |                                      |  |  |
|--------------------------------------------------------------------------------|-----------------------------------|--------------------------------------|--|--|
| Secure Boot                                                                    | Disabled                          | Optimal Default, Failsafe Default    |  |  |
|                                                                                | Enabled                           |                                      |  |  |
| Secure Boot feature i                                                          | s Active if Secure Boot is Enable | ed, Platform Key(PK) is enrolled and |  |  |
| the System is in User                                                          | mode. The mode change requ        | ires platform reset                  |  |  |
| Secure Boot Mode                                                               | Custom                            | Optimal Default, Failsafe Default    |  |  |
|                                                                                | Standard                          |                                      |  |  |
| Secure Boot mode options: Standard or Custom.                                  |                                   |                                      |  |  |
| In Custom mode, Secure Boot Policy variables can be configured by a physically |                                   |                                      |  |  |
| present user without full authentication                                       |                                   |                                      |  |  |
| Restore Factory Keys                                                           |                                   |                                      |  |  |
| Force System to User Mode. Install factory default Secure Boot key databases   |                                   |                                      |  |  |
| Reset To Setup Mode                                                            |                                   |                                      |  |  |
| Delete all Secure Boo                                                          | ot key databases from NVRAM       |                                      |  |  |

# 3.6.1.1 Key Management

| Vendor Keys                                                                                                    | Valid                                                                                                    | Install factory default Secure                                                                                                    |
|----------------------------------------------------------------------------------------------------|----------------------------------------------------------------------------------------------------|----------------------------------------------------------------------------------------------------|
| Factory Key Provision<br>• Restore Factory Keys<br>• Reset To Setup Mode<br>• Export Secure Boot variab<br>• Enroll Efi Image<br>Device Guard Ready                          | [Disəbled]<br>les                                                                                                    | Boot keys after the platform<br>reset and while the System is<br>in Setup mode                                                                                        |
| Remove 'UEFI CA' from DB<br>Restore DB defaults                                                                                                    |                                                                                                    |                                                                                                    |
| Secure Boot variable   Si<br>Platform Key(PK)  <br>key Exchange Keys  <br>Authorized Signatures <br>Forbidden Signatures <br>Authorized TimeStamps <br>OsRecovery Signatures | ze  Keys  Key Source<br>0  0  No Keys<br>0  0  No Keys<br>0  0  No Keys<br>0  0  No Keys<br>0  0  No Keys<br>0  0  No Keys | <pre>++: Select Screen 11: Select Item Enter: Select +/-: Change Opt. F1: General Help F2: Previous Values F3: Optimized Defaults F4: Save &amp; Exit ESC: Exit</pre> |

| Options Summary                                       |                         |                                      |  |  |
|-------------------------------------------------------|-------------------------|--------------------------------------|--|--|
| Factory Key Provision                                 | Disabled                | Optimal Default, Failsafe Default    |  |  |
|                                                       | Enabled                 |                                      |  |  |
| Secure Boot feature is Active if                      | Secure Boot is Enabled  | d, Platform Key (PK) is enrolled and |  |  |
| the System is in User mode. T                         | he mode change requi    | res platform reset                   |  |  |
| Restore Factory Keys                                  |                         |                                      |  |  |
| Force System to User Mode. Install factory default Se |                         | cure Boot key databases              |  |  |
| Reset To Setup Mode                                   |                         |                                      |  |  |
| Delete all Secure Boot key databases from NVRAM       |                         |                                      |  |  |
| Export Secure Boot variables                          |                         |                                      |  |  |
| Copy NVRAM content of Secure Boot variables to file   |                         | es in a root folder on a file system |  |  |
| device                                                |                         |                                      |  |  |
| Enroll Efi Image                                      |                         |                                      |  |  |
| Allow the image to run in Secu                        | ure Boot mode. Enroll S | SHA256 Hash certificate of a PE      |  |  |
| image into Authorized Signature Database (db)         |                         |                                      |  |  |

Table continues on next page...

# Options Summary

| Remove | 'UEFI | CA' | from | DB |
|--------|-------|-----|------|----|
|--------|-------|-----|------|----|

| Device Guard ready system must not list 'Microsoft UEFI CA' Certificate in Authorized |
|---------------------------------------------------------------------------------------|
| Signature database (db)                                                               |
| Restore DB defaults                                                                   |

| Restore DB variable to facto                                                                                                    | ry defaults                            |    |  |  |
|----------------------------------------------------------------------------------------------------|----------------------------------------|----|--|--|
| Platform Key(PK)                                                                                                    | Details                                |    |  |  |
|                                                                                                    | Export                                 |    |  |  |
|                                                                                                    | Update                                 |    |  |  |
|                                                                                                    | Delete                                 |    |  |  |
| Key Exchange Keys                                                                                                    | Details                                |    |  |  |
|                                                                                                    | Export                                 |    |  |  |
|                                                                                                    | Update                                 |    |  |  |
|                                                                                                    | Append                                 |    |  |  |
|                                                                                                    | Delete                                 |    |  |  |
| Authorized Signatures                                                                                                    | Details                                |    |  |  |
|                                                                                                    | Export                                 |    |  |  |
|                                                                                                    | Update                                 |    |  |  |
|                                                                                                    | Append                                 |    |  |  |
|                                                                                                    | Delete                                 |    |  |  |
| Forbidden Signatures                                                                                                    | Details                                |    |  |  |
|                                                                                                    | Export                                 |    |  |  |
|                                                                                                    | Update                                 |    |  |  |
|                                                                                                    | Append                                 |    |  |  |
|                                                                                                    | Delete                                 |    |  |  |
| Authorized TimeStamps                                                                                                    | Update                                 |    |  |  |
|                                                                                                    | Append                                 |    |  |  |
| OsRecovery Signatures                                                                                                    | Update                                 |    |  |  |
|                                                                                                    | Append                                 |    |  |  |
| Enroll Factory Defaults or Io<br>1.Public Key Certificate:<br>a)EFI_SIGNATURE_LIST<br>b)EFI_CERT_X509 (DER)<br>c)EFI_CERT_RSA2048 (bin<br>d)EFI_CERT_SHAXXX<br>2.Authenticated UEFI Variab | ad certificates from a file<br>)<br>le | 3. |  |  |
| 3.EFI PE/COFF Image(SHA256)                                                                                                    |                                        |    |  |  |

Key Source: Factory,External,Mixed

# 3.7 Setup submenu: Boot

| Aptio Setup Utility -<br>Main Advanced Chipset Security                                        | Copyright (C) 2019 American<br>Boot Save & Exit                  | Megatrends, Inc.                         |
|------------------------------------------------------------------------------------------------|------------------------------------------------------------------|------------------------------------------|
| Boot Configuration                                                                             |                                                                  | Enables or disables Quiet Boot<br>option |
| Quiet Boot<br>LAN UEFI PXE Driver                                                              | [Enabled]<br>[Disabled]                                          |                                          |
| FIXED BOOT ORDER Priorities                                                                    |                                                                  |                                          |
| Boot Option #1                                                                                 | [UEFI Hard<br>Disk:Windows Boot<br>Manager (P2:<br>TS64GMTS400)] |                                          |
| Boot Option #2                                                                                 | [UEFI USB Device:UEFI:<br>SanDisk, Partition 1]                  |                                          |
| Boot Option #3                                                                                 | [UEFI CD/DVD]                                                    | ·                                        |
| Boot Option #4                                                                                 | [UEFI Network]                                                   | ++: Select Screen                        |
| N UEET Wood Dick Drive RRS Prioritics                                                          |                                                                  | II: Select Item                          |
| <ul> <li>UEFT Hard DISK Drive BBS Priorities</li> <li>UEET USB Drive BBS Priorities</li> </ul> |                                                                  | Enter: Select                            |
| • UEFT USD DELIVE DDS FETUETCIES                                                               |                                                                  | F/ Change opt.<br>F1: General Helm       |
|                                                                                                |                                                                  | F2: Previous Values                      |
|                                                                                                |                                                                  | F3: Optimized Defaults                   |
|                                                                                                |                                                                  | F4: Save & Exit                          |
|                                                                                                |                                                                  | ESC: Exit                                |
|                                                                                                |                                                                  |                                          |
|                                                                                                |                                                                  |                                          |
|                                                                                                |                                                                  |                                          |
|                                                                                                |                                                                  |                                          |

Version 2.20.1275. Copyright (C) 2019 American Megatrends, Inc.

| Options Summary                   |            |                                   |  |  |
|-----------------------------------|------------|-----------------------------------|--|--|
| Quiet Boot                        | Disabled   |                                   |  |  |
|                                   | Enabled    | Optimal Default, Failsafe Default |  |  |
| Enable/Disable showing boot logo. |            |                                   |  |  |
| LAN UEFI Pxe Driver               | Disabled   | Optimal Default, Failsafe Default |  |  |
|                                   | Enabled    |                                   |  |  |
| Enabled/Disable LAN UEF           | PXE Driver |                                   |  |  |

### 3.7.1 BBS Priorities

| Boot Ontion #1 |                                                                                                    |
|----------------|----------------------------------------------------------------------------------------------------|
|                | Sets the system boot order                                                                                                    |
|                | ++: Select Screen<br>14: Select Item<br>Enter: Select<br>+/-: Change Opt.<br>F1: General Help<br>F2: Previous Values<br>F3: Optimized Defaults<br>F4: Save & Exit<br>ESC: Exit |

# 3.8 Setup submenu: Save & Exit

| Aptio Setup Utility – Copyright (C) 2019 American<br>Main Advanced Chipset Security Boot <mark>Save &amp; Exit</mark> | Megatrends, Inc.                                                                                                    |
|----------------------------------------------------------------------------------------------------|----------------------------------------------------------------------------------------------------|
| Save Options<br>Save Changes and Reset<br>Discard Changes and Exit<br>Default Options                                 | Reset the system after saving<br>the changes.                                                                                           |
| RESIDITE DETAULIS                                                                                                    |                                                                                                    |
|                                                                                                    | <pre>++: Select Screen 11: Select Item Enter: Select +/-: Change Opt. F1: General Help F2: Previous Values F3: Optimized Defaults</pre> |
|                                                                                                    | F4: Save & Exit<br>ESC: Exit                                                                                                    |

# Chapter 4

Drivers Installation

#### 4.1 Driver Download and Installation

Drivers for the ASDM-L-CFS can be downloaded from the product page on the AAEON website by following this link:

https://www.aaeon.com/en/p/smart-display-modules-asdm-l-cfs

Download the driver(s) you need and follow the steps below to install them.

Before beginning installation, use the following chart to determine if your operating system (OS) is compatible with the drivers AAEON provides for the ASDM-L-CFS. Some drivers are limited in their compatibility and will only work with certain operating systems. If you have any questions, contact your AAEON sales representative for assistance.

| OS Compatibility Table |         |       |  |  |
|------------------------|---------|-------|--|--|
| Driver                 | Windows | Linux |  |  |
| Step 1 – Chipset       | Yes     | No    |  |  |
| Step 2 – Graphics      | Yes     | No    |  |  |
| Step 3 – Network       | Yes     | No    |  |  |
| Step 4 – Serial IO     | Yes     | No    |  |  |
| Step 5 – ME            | Yes     | No    |  |  |

Follow the steps below, in order, to install system drivers.

#### Step 1 – Install Chipset Drivers

- 1. Open the Step 1 CHIPSET folder
- 2. Run the SetupChipset.exe file in the folder
- 3. Follow the instructions
- 4. Drivers will be installed automatically

#### Step 2 – Install Graphics Drivers (Windows 10 only)

- 1. Open the Step 2 Graphic folder
- 2. Run the igxpin.exe file in the folder
- 3. Follow the instructions
- 4. Drivers will be installed automatically

#### Step 3 – Install Network Drivers

- 1. Open the Step 3 Network folder and select your OS
- 2. Run the ProWinx64.exe file in the folder
- 3. Follow the instructions
- 4. Drivers will be installed automatically

#### Step 4 – Install Serial IO Drivers

- 1. Open the Step 4 SerialIO folder
- 2. Run the SetupSeriallO.exe file in the folder
- 3. Follow the instructions
- 4. Drivers will be installed automatically

#### Step 5 – Install ME Drivers

- 1. Open the Step 5 ME folder
- 2. Run the SetupME.exe file in the folder
- 3. Follow the instructions
- 4. Drivers will be installed automatically

# Appendix A

Watchdog Timer Programming

## A.1 Watchdog Timer Initial Program

| Table 1 : Embedded BRAM relative register table |                     |                                  |  |  |  |  |
|-------------------------------------------------|---------------------|----------------------------------|--|--|--|--|
|                                                 | Default Value       | Note                             |  |  |  |  |
| Index                                           | 0x284(Note1)        | BRAM Index Register              |  |  |  |  |
| Data                                            | 0x285(Note2)        | BRAM Data Register               |  |  |  |  |
| Logical Device Number                           | <b>0xA8</b> (Note3) | Watch dog Logical Device Number  |  |  |  |  |
| Function and Device Number                      | <b>0x00</b> (Note4) | Watch dog Function/Device Number |  |  |  |  |

| Table 2 : Watchdog relative register table |                     |                       |                   |                   |  |  |  |
|--------------------------------------------|---------------------|-----------------------|-------------------|-------------------|--|--|--|
|                                            | Option Register     | BitNum                | Value             | Note              |  |  |  |
| Timer Counter                              | <b>0x00</b> (Note5) |                       | (Note10)          | Time of watchdog  |  |  |  |
|                                            |                     |                       |                   | timer             |  |  |  |
|                                            |                     |                       |                   | (0~255)           |  |  |  |
| Counting Unit                              | <b>0x01</b> (Note6) | <b>0</b> (Note7)      | <b>0</b> (Note11) | Select time unit. |  |  |  |
|                                            |                     |                       |                   | 0: second         |  |  |  |
|                                            |                     |                       |                   | 1: minute         |  |  |  |
| Watchdog RST<br>pulse width                | <b>0x01</b> (Note8) | [ <b>3:2]</b> (Note9) | <b>0</b> (Note12) | 0: 20ms           |  |  |  |
|                                            |                     |                       |                   | 1: 60ms           |  |  |  |
|                                            |                     |                       |                   | 2: 100ms          |  |  |  |
|                                            |                     |                       |                   | 3: 250ms          |  |  |  |

#### 

// Embedded BRAM relative definition (Please reference to Table 1)
#define byte EcBRAMIndex //This parameter is represented from Note1
#define byte EcBRAMData //This parameter is represented from Note2
#define byte BRAMLDNReg //This parameter is represented from Note3
#define byte BRAMFnDataReg //This parameter is represented from Note4
#define void EcBRAMWriteByte(byte Offset, byte Value);
#define byte EcBRAMReadByte(byte Offset);
#define void IOWriteByte(byte Offset, byte Value);
#define byte IOReadByte(byte Offset);
// Watch Dog relative definition (Please reference to Table 2)
#define byte TimerReg //This parameter is represented from Note5

#define byte TimerVal // This parameter is represented from Note10
#define byte UnitReg //This parameter is represented from Note6
#define byte UnitBit //This parameter is represented from Note7
#define byte UnitVal //This parameter is represented from Note11
#define byte RSTReg //This parameter is represented from Note8
#define byte RSTBit //This parameter is represented from Note9
#define byte RSTVal //This parameter is represented from Note12

#### \*\*\*\*\*

#### VOID Main(){

- // Procedure : AaeonWDTConfig
- // (byte)Timer : Time of WDT timer.(0x00~0xFF)
- // (boolean)Unit : Select time unit(0: second, 1: minute).

#### AaeonWDTConfig();

- // Procedure : AaeonWDTEnable
- // This procudure will enable the WDT counting.

#### AaeonWDTEnable();

}

}

}

}

VOID

WDTParameterSetting(){ By te TempByte;

// Procedure : AaeonWDTEnable
VOID AaeonWDTEnable (){
 WDTEnableDisable(1);

// Procedure : AaeonWDTConfig
VOID AaeonWDTConfig (){

// Disable WDT counting
WDTEnableDisable(0);

WDTParameterSetting();

VOID WDTEnableDisable(byte

// WDT relative parameter setting

Value){ ECBRAMWriteByte(TimerReg , Value);

// Watchdog Timer counter setting ECBRAMWriteByte(TimerReg , TimerVal); // WDT counting unit setting TempByte = ECBRAMReadByte(UnitReg); TempByte |= (UnitVal << UnitBit); ECBRAMWriteByte(UnitReg , TempByte); // WDT RST pulse width setting TempByte = ECBRAMReadByte(RSTReg); TempByte |= (RSTVal << RSTBit); ECBRAMWriteByte(RSTReg , TempByte);

۱
| ***************************************                                                                                                    |  |  |  |  |  |
|----------------------------------------------------------------------------------------------------|--|--|--|--|--|
| VOID ECBRAMWriteByte(byte OPReg, byte OPBit, byte Value){<br>IOWriteByte(EcBRAMIndex, 0x10);<br>IOWriteByte(EcBRAMData, BRAMLDNReg);<br>IOWriteByte(EcBRAMIndex, 0x11);<br>IOWriteByte(EcBRAMData, BRAMFnDataReg);                                                                                             |  |  |  |  |  |
| IOWriteByte(EcBRAMIndex, 0x13 + OPReg);<br>IOWriteByte(EcBRAMData, Value);                                                                                                    |  |  |  |  |  |
| IOWriteByte(EcBRAMIndex, 0x12);<br>IOWriteByte(EcBRAMData, 0x30); //Write start<br>}                                                                                                    |  |  |  |  |  |
| Byte ECBRAMReadByte(byte<br>OPReg){ IOWriteByte(EcBRAMIndex, 0x10);<br>IOWriteByte(EcBRAMData, BRAMLDNReg);<br>IOWriteByte(EcBRAMIndex, 0x11);<br>IOWriteByte(EcBRAMData, BRAMFnDataReg);<br>IOWriteByte(EcBRAMIndex, 0x12);<br>IOWriteByte(EcBRAMIndex, 0x12);<br>IOWriteByte(EcBRAMData, 0x10); //Read_start |  |  |  |  |  |
| IOWriteByte(EcBRAMIndex, 0x13 + OPReg);<br>Return IOReadByte(EcBRAMData, Value);<br>}<br>***********************************                                                                                                    |  |  |  |  |  |

# Appendix B

I/O Information

ASDM-L-CFS

#### B.1 I/O Address Map

| ✓ Input/output (IO)                                                       |
|---------------------------------------------------------------------------|
| Texpress Root Complex [0000000000000 - 000000000000000000000              |
| 🏣 [0000000000000020 - 000000000000021] Programmable interrupt controller  |
| 🏣 [000000000000024 - 000000000000025] Programmable interrupt controller   |
| 🏣 [000000000000028 - 000000000000029] Programmable interrupt controller   |
| 🏣 [00000000000002C - 00000000000002D] Programmable interrupt controller   |
| 🏣 [00000000000002E - 00000000000002F] Motherboard resources               |
| 🏣 [0000000000000030 - 000000000000031] Programmable interrupt controller  |
| 🏣 [000000000000034 - 00000000000035] Programmable interrupt controller    |
| 🏣 [000000000000038 - 00000000000039] Programmable interrupt controller    |
| 🏣 [00000000000003C - 0000000000003D] Programmable interrupt controller    |
| 🏣 [0000000000000040 - 000000000000043] System timer                       |
| 🏣 [00000000000004E - 0000000000004F] Motherboard resources                |
| 🏣 [0000000000000050 - 000000000000053] System timer                       |
| 🏣 [000000000000061 - 000000000000061] Motherboard resources               |
| 🏣 [000000000000063 - 00000000000063] Motherboard resources                |
| 🏣 [000000000000065 - 00000000000065] Motherboard resources                |
| 🏣 [000000000000067 - 00000000000067] Motherboard resources                |
| 🏣 [0000000000000070 - 00000000000000070] Motherboard resources            |
| 🏣 [000000000000080 - 00000000000080] Motherboard resources                |
| 🏣 [000000000000092 - 00000000000092] Motherboard resources                |
| 🏣 [00000000000000A0 - 0000000000000A1] Programmable interrupt controller  |
| 🏣 [0000000000000A4 - 000000000000A5] Programmable interrupt controller    |
| 🏣 [00000000000000A8 - 0000000000000A9] Programmable interrupt controller  |
| 🏣 [0000000000000AC - 000000000000AD] Programmable interrupt controller    |
| Tai [00000000000000B0 - 000000000000B1] Programmable interrupt controller |
| Text [0000000000000B2 - 000000000000B3] Motherboard resources             |
| 🗽 [0000000000000B4 - 000000000000B5] Programmable interrupt controller    |
| 🔚 [000000000000088 - 00000000000089] Programmable interrupt controller    |
| programmable interrupt controller                                         |
| 🏣 [00000000000000F0 - 0000000000000F0] Numeric data processor             |
| [0000000000003F8 - 00000000003FF] Communications Port (COM1)              |
| 🗽 [00000000000004D0 - 000000000004D1] Programmable interrupt controller   |
| Terrer [0000000000000680 - 00000000000069F] Motherboard resources         |
| 🚛 [0000000000000000 - 00000000000FFFF] PCI Express Root Complex           |
| [000000000000164E - 00000000000164F] Motherboard resources                |
| [000000000001800 - 00000000018FE] Motherboard resources                   |
| [000000000001854 - 00000000001857] Motherboard resources                  |
| [0000000000000000000 - 0000000000000000                                   |
| 🌆 [00000000000000000 - 000000000000303F] Intel(R) UHD Graphics 630        |
| I0000000000003060 - 0000000000307E1 Standard SATA AHCI Controller         |

|    | P.  |                                     |                                                    |
|----|-----|-------------------------------------|----------------------------------------------------|
| Ê  |     | [00000000000EEE8 - 00000000000EEEE] | Intel(R) Active Management Technology - SOL (COM3) |
| i. |     | [00000000000EFA0 - 00000000000EFBF] | Intel(R) SMBus - A323                              |
| 1  | r.  | [000000000003090 - 000000000003097] | Standard SATA AHCI Controller                      |
| 1  | r'i | [00000000003080 - 000000000003083]  | Standard SATA AHCI Controller                      |
| 1  | r.  | [000000000003060 - 00000000000307F] | Standard SATA AHCI Controller                      |

.

. -

#### B.2 Memory Address Map

| ~ | Memory                                                                                               |
|---|----------------------------------------------------------------------------------------------------|
|   | to [0000000000000000 - 000000000000000000                                                            |
|   | to [0000000040000000 - 0000000403FFFF] Motherboard resources                                         |
|   | [0000000090000000 - 00000009FFFFFF] Intel(R) UHD Graphics 630                                        |
|   | to [00000000000000 - 00000000000000000000                                                            |
|   | [000000000000000 - 00000000000000000000                                                              |
|   | to [00000000A1000000 - 00000000A10FFFFF] High Definition Audio Controller                            |
|   | 🕎 [00000000A1100000 - 00000000A111FFFF] Intel(R) Ethernet Connection (7) I219-LM                     |
|   | [00000000A1120000 - 00000000A112FFFF] Intel(R) USB 3.1 eXtensible Host Controller - 1.10 (Microsoft) |
|   | 🏣 [00000000A1130000 - 00000000A1133FFF] High Definition Audio Controller                             |
|   | a [00000000A1134000 - 00000000A1135FFF] Standard SATA AHCI Controller                                |
|   | te [0000000A1138000 - 0000000A11380FF] Intel(R) SMBus - A323                                         |
|   | a [00000000A1139000 - 00000000A11397FF] Standard SATA AHCI Controller                                |
|   | a [00000000A113A000 - 00000000A113A0FF] Standard SATA AHCI Controller                                |
|   | to [00000000000000 - 00000000000000000000                                                            |
|   | to [00000000FC800000 - 00000000FE7FFFF] PCI Express Root Complex                                     |
|   | to the sources [000000000000000000000000000000000000                                                 |
|   | 🏣 [00000000FD6A0000 - 00000000FD6AFFFF] Intel(R) Serial IO GPIO Host Controller - INT3450            |
|   | to GPIO Host Controller - 100000000FD6BFFFF] Intel(R) Serial IO GPIO Host Controller - INT3450       |
|   | to [00000000FD6C0000 - 00000000FD6CFFFF] Motherboard resources                                       |
|   | to [00000000FD6D0000 - 00000000FD6DFFF] Intel(R) Serial IO GPIO Host Controller - INT3450            |
|   | to GPIO Host Controller - 100000000FD6EFFFF] Intel(R) Serial IO GPIO Host Controller - 1NT3450       |
|   | to the sources [000000000000000000000000000000000000                                                 |
|   | to [00000000FE000000 - 00000000FE01FFF] Motherboard resources                                        |
|   | to [00000000FE010000 - 00000000FE010FFF] Intel(R) SPI (flash) Controller - A324                      |
|   | [00000000FE1FD000 - 00000000FE1FDFFF] Intel(R) Active Management Technology - SOL (COM3)             |
|   | 🏣 [00000000FE1FE000 - 00000000FE1FEFFF] Intel(R) Management Engine Interface                         |
|   | to [00000000FE1FF000 - 00000000FE1FFFFF] Intel(R) Serial IO I2C Host Controller - A368               |
|   | to [00000000FE200000 - 00000000FE7FFFF] Motherboard resources                                        |
|   | timer [00000000FED00000 - 00000000FED003FF] High precision event timer                               |
|   | to the sources [000000000000000000000000000000000000                                                 |
|   | to the sources [000000000000000000000000000000000000                                                 |
|   | to the sources [000000000000000000000000000000000000                                                 |
|   | to the sources [000000000000000000000000000000000000                                                 |
|   | time [00000000FED45000 - 00000000FED8FFFF] Motherboard resources                                     |
|   | time [00000000FED90000 - 00000000FED93FFF] Motherboard resources                                     |
|   | time [00000000FEE00000 - 00000000FEEFFFFF] Motherboard resources                                     |
|   | to [00000000FF000000 - 00000000FFFFFFF] Motherboard resources                                        |

### B.3 IRQ Mapping Chart

| ~ | Int | errupt request (IRQ)  |                                                   |
|---|-----|-----------------------|---------------------------------------------------|
|   |     | (ISA) 0x00000000 (00) | System timer                                      |
|   | Ψ,  | (ISA) 0x00000004 (04) | Communications Port (COM1)                        |
|   |     | (ISA) 0x000000D (13)  | Numeric data processor                            |
|   |     | (ISA) 0x000000E (14)  | Intel(R) Serial IO GPIO Host Controller - INT3450 |
|   |     | (ISA) 0x0000037 (55)  | Microsoft ACPI-Compliant System                   |
|   |     | (ISA) 0x0000038 (56)  | Microsoft ACPI-Compliant System                   |
|   |     | (ISA) 0x0000039 (57)  | Microsoft ACPI-Compliant System                   |
|   |     | (ISA) 0x000003A (58)  | Microsoft ACPI-Compliant System                   |
|   |     | (ISA) 0x000003B (59)  | Microsoft ACPI-Compliant System                   |
|   | 1   | (ISA) 0x000003C (60)  | Microsoft ACPI-Compliant System                   |
|   |     | (ISA) 0x000003D (61)  | Microsoft ACPI-Compliant System                   |
|   |     | (ISA) 0x000003E (62)  | Microsoft ACPI-Compliant System                   |
|   |     | (ISA) 0x000003F (63)  | Microsoft ACPI-Compliant System                   |
|   |     | (ISA) 0x00000040 (64) | Microsoft ACPI-Compliant System                   |
|   | 1   | (ISA) 0x00000041 (65) | Microsoft ACPI-Compliant System                   |
|   |     | (ISA) 0x00000042 (66) | Microsoft ACPI-Compliant System                   |
|   |     | (ISA) 0x00000043 (67) | Microsoft ACPI-Compliant System                   |
|   | -   | (ISA) 0x00000044 (68) | Microsoft ACPI-Compliant System                   |
|   | 1   | (ISA) 0x00000045 (69) | Microsoft ACPI-Compliant System                   |
|   |     | (ISA) 0x00000046 (70) | Microsoft ACPI-Compliant System                   |
|   |     | (ISA) 0x00000047 (71) | Microsoft ACPI-Compliant System                   |
|   |     | (ISA) 0x00000048 (72) | Microsoft ACPI-Compliant System                   |
|   |     | (ISA) 0x00000049 (73) | Microsoft ACPI-Compliant System                   |
|   |     | (ISA) 0x0000004A (74) | Microsoft ACPI-Compliant System                   |
|   |     | (ISA) 0x0000004B (75) | Microsoft ACPI-Compliant System                   |
|   |     | (ISA) 0x0000004C (76) | Microsoft ACPI-Compliant System                   |
|   |     | (ISA) 0x0000004D (77) | Microsoft ACPI-Compliant System                   |
|   |     | (ISA) 0x0000004E (78) | Microsoft ACPI-Compliant System                   |
|   |     | (ISA) 0x0000004F (79) | Microsoft ACPI-Compliant System                   |
|   |     | (ISA) 0x00000000 (80) | Microsoft ACPI-Compliant System                   |
|   | 2   | (ISA) 0x00000051 (81) | Microsoft ACPI-Compliant System                   |
|   | 2   | (ISA) 0x00000052 (02) | Microsoft ACPI-Compliant System                   |
|   | 2   | (ISA) 0x00000053 (03) | Microsoft ACPI-Compliant System                   |
|   | 2   | (ISA) 0x00000055 (85) | Microsoft ACPI-Compliant System                   |
|   | Ē.  | (ISA) 0x00000056 (86) | Microsoft ACPI-Compliant System                   |
|   |     | (ISA) 0x00000057 (87) | Microsoft ACPI-Compliant System                   |
|   | Ē   | (ISA) 0x00000058 (88) | Microsoft ACPI-Compliant System                   |
|   | Ē   | (ISA) 0x00000059 (89) | Microsoft ACPI-Compliant System                   |
|   |     | (ISA) 0x0000005A (90) | Microsoft ACPI-Compliant System                   |

| (ISA) | 0x0000005A (90)  | Microsoft ACPI-Compliant System |
|-------|------------------|---------------------------------|
| (ISA) | 0x0000005B (91)  | Microsoft ACPI-Compliant System |
| (ISA) | 0x0000005C (92)  | Microsoft ACPI-Compliant System |
| (ISA) | 0x0000005D (93)  | Microsoft ACPI-Compliant System |
| (ISA) | 0x0000005E (94)  | Microsoft ACPI-Compliant System |
| (ISA) | 0x0000005F (95)  | Microsoft ACPI-Compliant System |
| (ISA) | 0x0000060 (96)   | Microsoft ACPI-Compliant System |
| (ISA) | 0x00000061 (97)  | Microsoft ACPI-Compliant System |
| (ISA) | 0x0000062 (98)   | Microsoft ACPI-Compliant System |
| (ISA) | 0x0000063 (99)   | Microsoft ACPI-Compliant System |
| (ISA) | 0x0000064 (100)  | Microsoft ACPI-Compliant System |
| (ISA) | 0x0000065 (101)  | Microsoft ACPI-Compliant System |
| (ISA) | 0x0000066 (102)  | Microsoft ACPI-Compliant System |
| (ISA) | 0x0000067 (103)  | Microsoft ACPI-Compliant System |
| (ISA) | 0x0000068 (104)  | Microsoft ACPI-Compliant System |
| (ISA) | 0x0000069 (105)  | Microsoft ACPI-Compliant System |
| (ISA) | 0x000006A (106)  | Microsoft ACPI-Compliant System |
| (ISA) | 0x000006B (107)  | Microsoft ACPI-Compliant System |
| (ISA) | 0x000006C (108)  | Microsoft ACPI-Compliant System |
| (ISA) | 0x000006D (109)  | Microsoft ACPI-Compliant System |
| (ISA) | 0x000006E (110)  | Microsoft ACPI-Compliant System |
| (ISA) | 0x000006F (111)  | Microsoft ACPI-Compliant System |
| (ISA) | 0x00000070 (112) | Microsoft ACPI-Compliant System |
| (ISA) | 0x00000071 (113) | Microsoft ACPI-Compliant System |
| (ISA) | 0x00000072 (114) | Microsoft ACPI-Compliant System |
| (ISA) | 0x00000073 (115) | Microsoft ACPI-Compliant System |
| (ISA) | 0x00000074 (116) | Microsoft ACPI-Compliant System |
| (ISA) | 0x00000075 (117) | Microsoft ACPI-Compliant System |
| (ISA) | 0x00000076 (118) | Microsoft ACPI-Compliant System |
| (ISA) | 0x00000077 (119) | Microsoft ACPI-Compliant System |
| (ISA) | 0x00000078 (120) | Microsoft ACPI-Compliant System |
| (ISA) | 0x00000079 (121) | Microsoft ACPI-Compliant System |
| (ISA) | 0x000007A (122)  | Microsoft ACPI-Compliant System |
| (ISA) | 0x000007B (123)  | Microsoft ACPI-Compliant System |
| (ISA) | 0x0000007C (124) | Microsoft ACPI-Compliant System |
| (ISA) | 0x0000007D (125) | Microsoft ACPI-Compliant System |
| (ISA) | 0x000007E (126)  | Microsoft ACPI-Compliant System |
| (ISA) | 0x000007F (127)  | Microsoft ACPI-Compliant System |
| (ISA) | 0x0000080 (128)  | Microsoft ACPI-Compliant System |
| (ISA) | 0x0000081 (129)  | Microsoft ACPI-Compliant System |
|       |                  |                                 |

ISA) 0x000001E3 (483) Microsoft ACPI-Compliant System Microsoft ACPI-Compliant System ISA) 0x00001E4 (484) ISA) 0x000001E5 (485) Microsoft ACPI-Compliant System (ISA) 0x000001E6 (486) Microsoft ACPI-Compliant System ISA) 0x000001E7 (487) Microsoft ACPI-Compliant System ISA) 0x000001E8 (488) Microsoft ACPI-Compliant System (ISA) 0x000001E9 (489) Microsoft ACPI-Compliant System (ISA) 0x000001EA (490) Microsoft ACPI-Compliant System Text (ISA) 0x000001EB (491) Microsoft ACPI-Compliant System Microsoft ACPI-Compliant System (ISA) 0x000001EC (492) Microsoft ACPI-Compliant System ISA) 0x000001ED (493) ISA) 0x000001EE (494) Microsoft ACPI-Compliant System (ISA) 0x000001EF (495) Microsoft ACPI-Compliant System Tal: (ISA) 0x000001F0 (496) Microsoft ACPI-Compliant System Microsoft ACPI-Compliant System ISA) 0x000001F1 (497) Microsoft ACPI-Compliant System ISA) 0x000001F2 (498) ISA) 0x000001F3 (499) Microsoft ACPI-Compliant System (ISA) 0x000001F4 (500) Microsoft ACPI-Compliant System Tal: (ISA) 0x000001F5 (501) Microsoft ACPI-Compliant System (ISA) 0x000001F6 (502) Microsoft ACPI-Compliant System ISA) 0x000001F7 (503) Microsoft ACPI-Compliant System Microsoft ACPI-Compliant System (ISA) 0x000001F8 (504) (ISA) 0x000001F9 (505) Microsoft ACPI-Compliant System ISA) 0x000001FA (506) Microsoft ACPI-Compliant System (ISA) 0x000001FB (507) Microsoft ACPI-Compliant System Microsoft ACPI-Compliant System (ISA) 0x000001FC (508) ISA) 0x000001FD (509) Microsoft ACPI-Compliant System (ISA) 0x000001FE (510) Microsoft ACPI-Compliant System ISA) 0x000001FF (511) Microsoft ACPI-Compliant System (PCI) 0x000000B (11) Intel(R) SMBus - A323 Text (PCI) 0x00000010 (16) High Definition Audio Controller Intel(R) Serial IO I2C Host Controller - A368 (PCI) 0x00000010 (16) (PCI) 0x00000013 (19) Intel(R) Active Management Technology - SOL (COM3) (PCI) 0xFFFFFFFA (-6) Intel(R) Management Engine Interface (PCI) 0xFFFFFFFB (-5) Intel(R) UHD Graphics 630 (PCI) 0xFFFFFFFC (-4) Intel(R) USB 3.1 eXtensible Host Controller - 1.10 (Microsoft) (PCI) 0xFFFFFFFD (-3) Intel(R) Ethernet Connection (7) I219-LM Standard SATA AHCI Controller

# Appendix C

Mating Connectors and Cables

## C.1 List of Mating Connectors and Cables

The table notes mating connectors and available cables.

| Connector | Function  | Mating Connector |            | Available     | Cable P/N  |
|-----------|-----------|------------------|------------|---------------|------------|
| Label     |           | Vendor           | Model No   | Cable         |            |
|           | External  |                  |            |               |            |
| CN3       | RTC       | Molex            | 51021-0200 | Battery Cable | 1750113019 |
|           | Connector |                  |            |               |            |